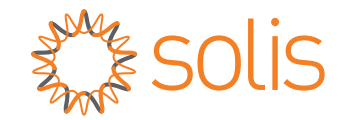

## Inversor trifásico Solis S5

S5-GR3P(15-20)K Manual de instalação e operação para

Ver 1.1

Ginlong Technologies Co., Ltd. No. 57 Jintong Road, Binhai Industrial Park, Xiangshan, Ningbo, Zhejiang, 315712, R. P. China Tel: +86 (0)574 6578 1806 Email:info@ginlong.com Web: www.solisinverters.com

Consulte os produtos reais em caso de discrepâncias neste manual do usuário. Se você encontrar algum problema no inversor, identifique o número de série do inversor e entre em contato conosco, tentaremos responder à sua pergunta o mais rápido possível.

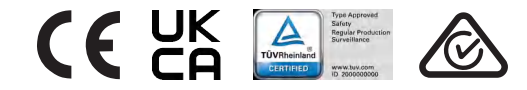

Ginlong Technologies Co., Ltd.

## Conteúdo

| 1. | Introdução                             | 2  |
|----|----------------------------------------|----|
|    | 1.1 Descrição do produto               | 2  |
|    | 1.2 Embalagem                          | 3  |
| 2. | Instruções de segurança                | 4  |
|    | 2.1 Símbolos de segurança              | 4  |
|    | 2.2 Instruções gerais de segurança     | 4  |
|    | 2.3 Aviso de uso                       | 5  |
|    | 2.4 Aviso para eliminação              | 5  |
| 3. | Visão geral                            | 6  |
|    | 3.1 Tela do painel frontal             | 6  |
|    | 3.2 Indicadores de estado LED          | 6  |
|    | 3.3 Teclado                            | 6  |
|    | 3.4 LCD                                | 6  |
| 4. | Manuseio e armazenamento do produto    | 7  |
|    | 4.1 Manuseio do produto                | 7  |
|    | 4.2 Armazenamento de produtos          | 8  |
| 5. | Instalação                             | 9  |
|    | 5.1 Selecionar o local para o inversor | 9  |
|    | 5.2 Montagem do inversor               | 11 |
|    | 5.3 Conexões elétricas                 | 13 |
| 6. | Iniciar e parar                        | 25 |
|    | 6.1 Iniciar o inversor                 | 25 |
|    | 6.2 Parar o inversor                   | 25 |
| 7. | Operação                               | 26 |
|    | 7.1 Menu principal                     | 26 |
|    | 7.2 Informações                        | 26 |
|    | 7.3 Configurações                      | 28 |
|    | 7.4 Informações avançadas              | 29 |
|    | 7.5 Configurações avançadas            | 32 |
|    | 7.6 Função AFCI                        | 41 |
| 8. | Manutenção                             | 43 |
| 9. | Resolução de problemas                 | 44 |
| 10 | ). Especificações                      | 46 |
|    |                                        |    |

# 1. Introdução

## 1.1 Descrição do produto

Os inversores trifásicos Solis S5 integram a função de controle de energia DRM e de refluxo, que se consegue adequar aos requisitos da rede inteligente.

Este manual abrange o modelo de inversor trifásico listado abaixo:

S5-GR3P15K, S5-GR3P17K, S5-GR3P20K

Este produto suporta a função AFCI que atende à regulamentação da Portaria INMETRO nº 515. Por padrão, a função AFCI está desabilitada, consulte o manual para habilitar a função AFCI.

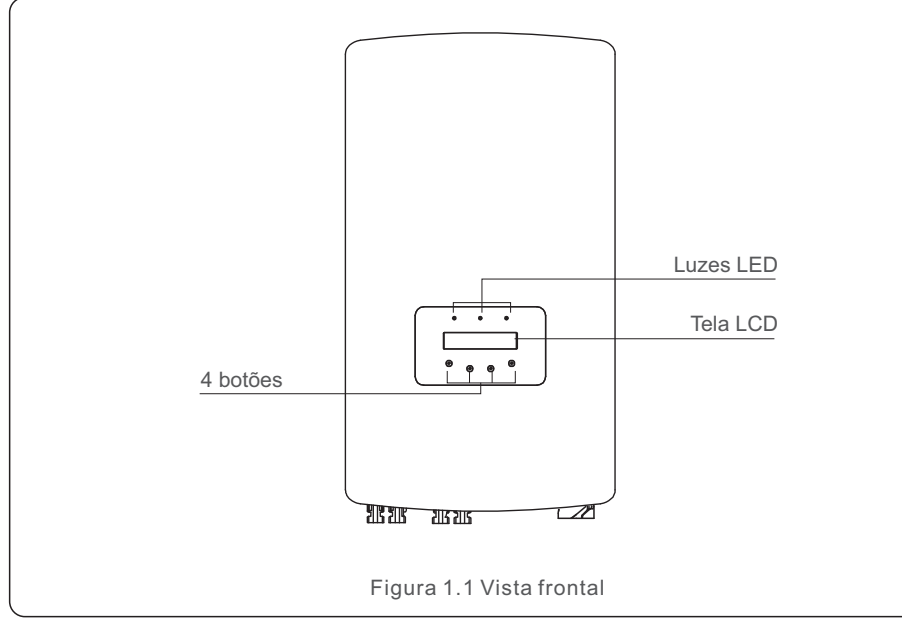

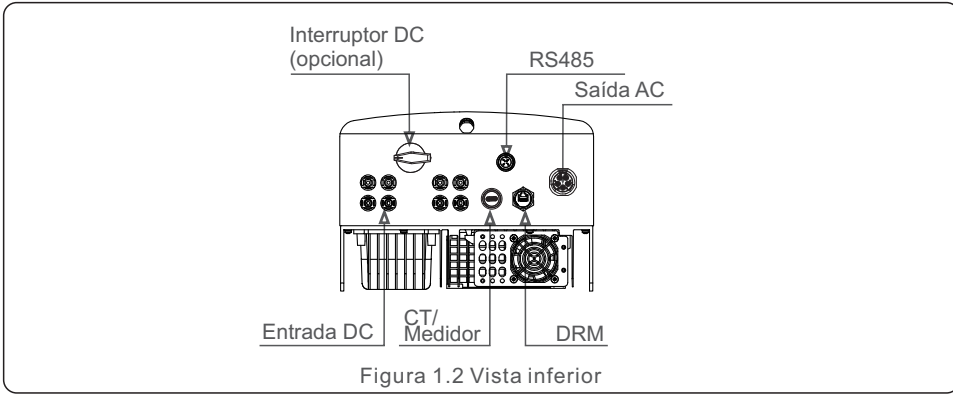

## 1.2 Embalagem

Ao receber o inversor, verifique se todas as peças listadas abaixo estão incluídas:

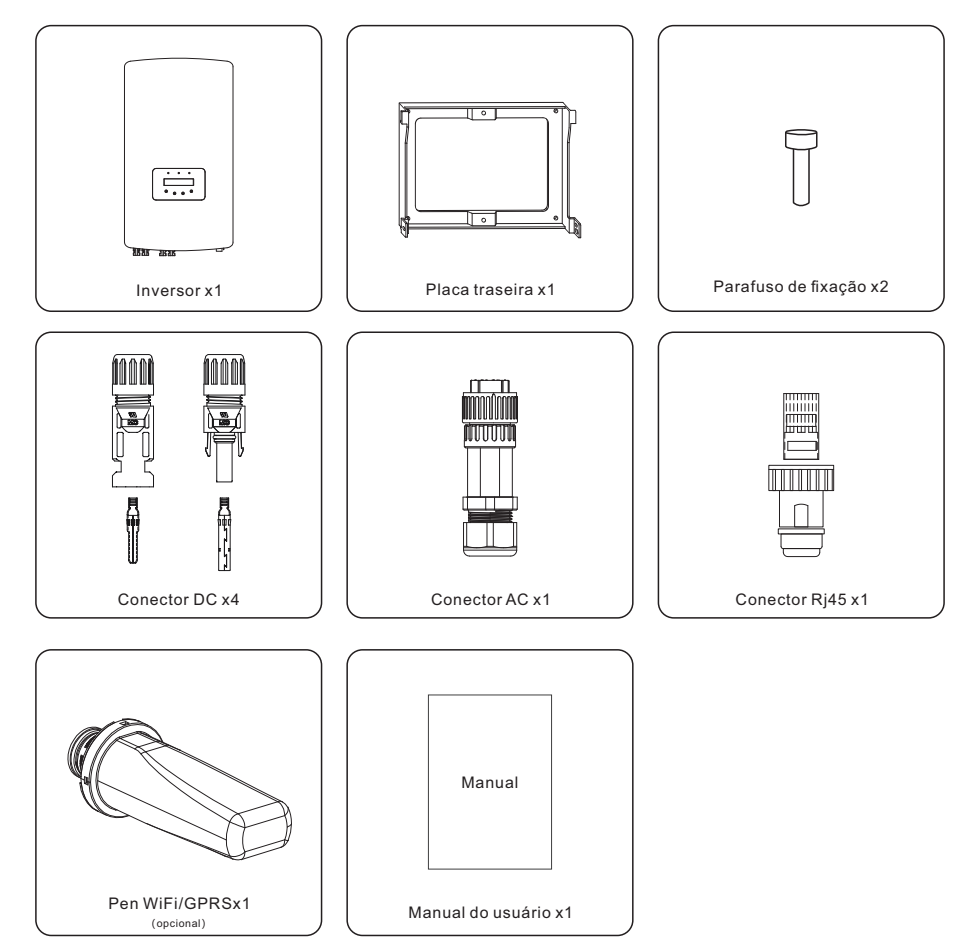

Se algo estiver faltando, entre em contato com o distribuidor local da Solis.

## 2. Instruções de segurança

## 2. Instruções de segurança

#### 2.1 Símbolos de segurança

Os símbolos de seguranca usados neste manual, que destacam possíveis riscos de seguranca e informações importantes sobre segurança, estão listados a seguir:

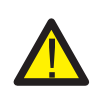

#### **ADVERTÊNCIA:**

O símbolo de ADVERTÊNCIA indica instruções de segurança importantes que, se não forem seguidas corretamente, podem resultar em ferimentos graves ou morte.

#### NOTA:

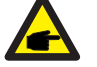

O símbolo NOTA indica instruções de segurança importantes que, se não forem seguidas corretamente, podem resultar em danos ou na destruição do inversor.

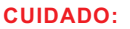

O símbolo de CUIDADO, RISCO DE CHOQUE ELÉTRICO indica instruções de segurança importantes que, se não forem seguidas corretamente, podem resultar em choque elétrico.

#### **CUIDADO:**

O símbolo CUIDADO, SUPERFÍCIE QUENTE indica instruções de segurança que, se não forem seguidas corretamente, podem resultar em queimaduras.

#### 2.2 Instruções gerais de segurança

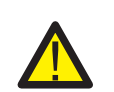

#### **ADVERTÊNCIA:**

Não conecte o positivo (+) ou o negativo (-) do painel fotovoltaico à terra, pois isso pode causar sérios danos ao inversor.

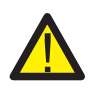

#### **ADVERTÊNCIA:**

As instalações elétricas devem ser feitas de acordo com as normas de segurança elétrica locais e nacionais.

#### **ADVERTÊNCIA:**

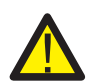

Para reduzir o risco de incêndio, são necessários dispositivos de proteção contra sobrecorrente (OCPD) para os circuitos conectados ao inversor. O OCPD DC deve ser instalado de acordo com os reguisitos locais. Todos os condutores dos circuitos de fonte e saída fotovoltaicos devem ter isoladores que estejam em conformidade com o Artigo 690, Parte II, do NEC. Todos os inversores trifásicos da Solis possuem um interruptor DC integrado.

#### **CUIDADO:**

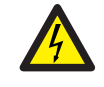

Risco de choque elétrico. Não remova a tampa. Não há pecas que possam ser reparadas pelo usuário em seu interior. Encaminhe a manutenção para técnicos de serviço qualificados e credenciados.

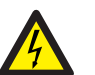

A matriz fotovoltaica (painéis solares) fornece uma tensão DC quando é exposta à luz solar.

#### **CUIDADO:**

**CUIDADO:** 

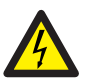

Risco de choque elétrico devido à energia armazenada nos capacitores do inversor.

Não remova a tampa por 5 minutos após desconectar todas as fontes de energia (somente para técnicos de manutenção). A garantia poderá ser anulada se a tampa for removida sem autorização.

#### **CUIDADO:**

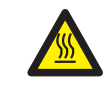

A temperatura da superfície do inversor pode exceder 75°C (167F). Para evitar o risco de queimaduras, NÃO toque na superfície quando o inversor estiver funcionando. O inversor deve ser instalado fora do alcance de crianças.

#### 2.3 Aviso de uso

O inversor foi construído de acordo com as diretrizes técnicas e de segurança aplicáveis. Use o inversor somente em instalações que atendam às seguintes especificações:

- É necessária uma instalação permanente.
- A instalação elétrica deve atender a todos os regulamentos e padrões aplicáveis.
- O inversor deve ser instalado de acordo com as instruções contidas neste manual.
- O inversor deve ser instalado de acordo com as especificações técnicas corretas.
- Para inicializar o inversor, o interruptor principal de alimentação da rede (AC) deve ser ligado antes que o isolador DC do painel solar seja ligado. Para parar o inversor, o interruptor principal de alimentação da rede (AC) deve ser desligado antes que o isolador DC do painel solar seja desligado.
- O teor da substância perigosa do inversor cumpre os requisitos da Diretiva RoHS (2011/65/UE).
- O inversor não possui sistema de proteção CC contra arcos elétricos.

#### 2.4 Aviso para eliminação

Este produto não deve ser descartado junto com o lixo doméstico. Eles devem ser separados e levados a um ponto de coleta apropriado para permitir a reciclagem e evitar possíveis impactos no meio ambiente e na saúde humana.

As regras locais de gestão de resíduos devem ser respeitadas.

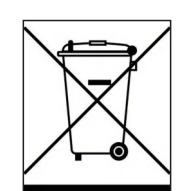

## 3. Visão geral

## 3.1 Tela do painel frontal

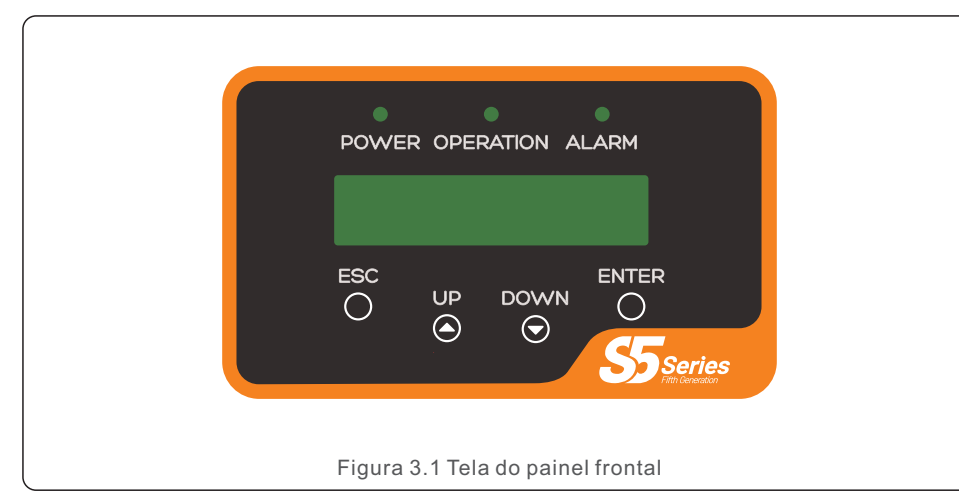

#### 3.2 Indicadores de estado LED

|                                        |   | Luz           | Estado                | Descrição                                       |
|----------------------------------------|---|---------------|-----------------------|-------------------------------------------------|
| -                                      | 1 | ENERGIA       | ON                    | O inversor pode detectar energia DC.            |
|                                        |   |               | OFF                   | Sem energia DC ou com baixa energia DC.         |
| -                                      |   |               | ON                    | O inversor está funcionando corretamente.       |
|                                        | 2 | FUNCIONAMENTO | OFF                   | O inversor parou de fornecer energia.           |
|                                        |   |               | FLASHING              | O inversor está sendo inicializado.             |
| -                                      | 3 | - ALARME      | ON                    | Foi detectada uma condição de alarme ou falha.  |
|                                        |   |               | OFF                   | O inversor está operando sem falhas ou alarmes. |
| Tabela 3.1 Luzes indicadoras de estado |   |               | indicadoras de estado |                                                 |

#### 3.3 Teclado

Há quatro teclas no painel frontal do inversor (da esquerda para a direita): Teclas ESC, UP, DOWN e ENTER. O teclado é usado para:

- Rolagem das opções exibidas (teclas UP e DOWN);
- Acesso para modificar as configurações ajustáveis (as teclas ESC e ENTER).

#### 3.4 LCD

A tela de cristal líquido (LCD) de duas linhas está localizada no painel frontal do inversor e mostra as seguintes informações:

- Estado e dados de operação do inversor; Mensagens de serviço para o operador;
- Mensagens de alarme e indicações de falha.

#### 4.1 Manuseio do produto

Leia as instruções abaixo para manusear o inversor:

1 Os círculos vermelhos abaixo indicam recortes na embalagem do produto. Empurre os recortes para formar alças para mover o inversor (consulte a Figura 4.1).

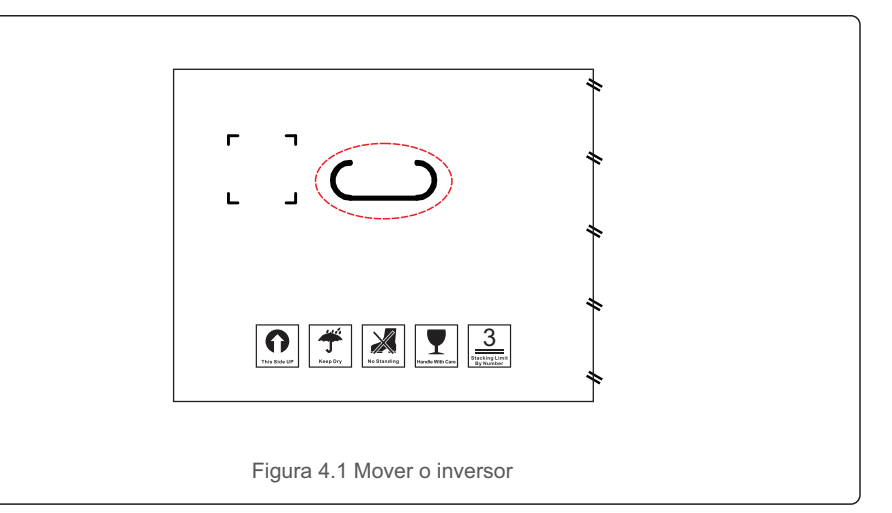

2. Abra a caixa e, em seguida, manuseie os dois lados do inversor através da área indicada pela linha pontilhada (consulte a figura 4.2).

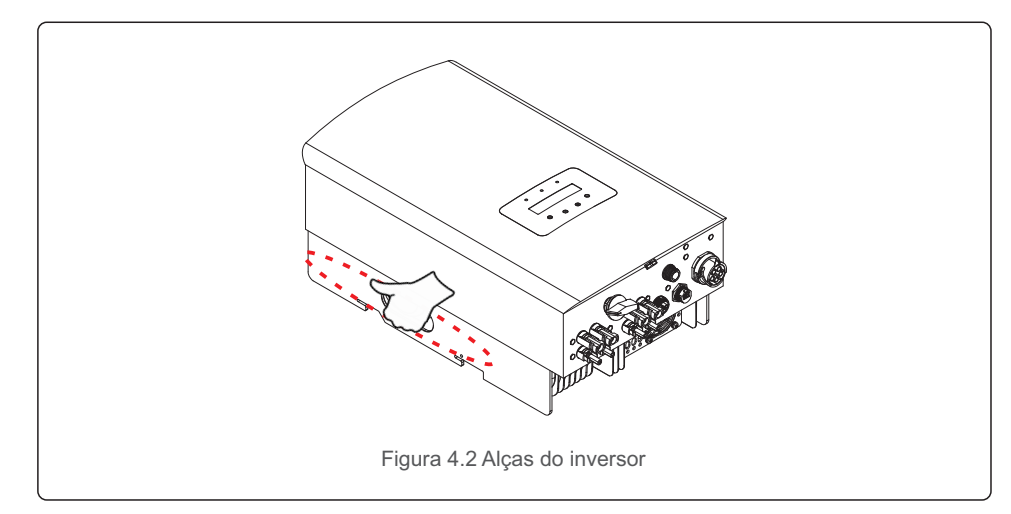

#### 4.2 Armazenamento de produtos

Se o inversor não for instalado imediatamente, as instruções de armazenamento e as condições ambientais são as seguintes:

- Utilize a caixa original para voltar a empacotar o inversor e lacre-a com fita adesiva com o dessecante dentro da caixa.
- Armazene o(s) inversor(es) em um local limpo e seco, livre de poeira e sujeira.
- A temperatura de armazenamento deve estar entre -40°C e 70°C e a umidade deve estar entre 0 e 95% sem condensação.
- Não empilhe mais do que três (3) inversores em altura.
- Mantenha a(s) caixa(s) longe de materiais corrosivos para evitar danos ao invólucro do inversor.
- Inspecione a embalagem regularmente. Se a embalagem estiver danificada (molhada, danificada por pragas, etc.), volte a empacotar o inversor imediatamente.
- Armazene o(s) inversor(es) em uma superfície plana e dura não inclinada ou de cabeça para baixo.
- Após o armazenamento de longo prazo, o inversor precisa ser totalmente examinado e testado por uma equipe técnica ou de serviço qualificada antes de ser usado.
- A reinicialização após um longo período sem uso exige que o equipamento seja inspecionado e, em alguns casos, será necessária a remoção da oxidação e da poeira que se instalou no interior do equipamento.

#### 5.1 Selecionar o local para o inversor

Para selecionar um local para o inversor, os seguintes critérios devem ser considerados:

#### ADVERTÊNCIA: Risco de incêndio

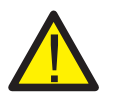

- Apesar da construção cuidadosa, os dispositivos elétricos podem causar incêndios.
- Não instale o inversor em áreas que contenham materiais ou gases altamente inflamáveis.
- Não instale o inversor em atmosferas potencialmente explosivas
- A estrutura de montagem onde o inversor está instalado deve ser à prova de fogo.
- Não instale em espaços pequenos e fechados onde o ar não possa circular livremente.
   Para evitar sobreaquecimento, certifique-se sempre de que o fluxo de ar ao redor do inversor não esteja bloqueado.
- A exposição à luz solar direta aumentará a temperatura operacional do inversor e poderá causar limitação da potência de saída. A Ginlong recomenda que o inversor seja instalado de forma a evitar a luz solar direta ou a chuva.
- Para evitar o sobreaquecimento, a temperatura do ar ambiente deve ser considerada ao escolher o local de instalação do inversor. A Ginlong recomenda o uso de um protetor solar para minimizar a luz solar direta quando a temperatura do ar ambiente ao redor da unidade exceder 104°F/40°C.

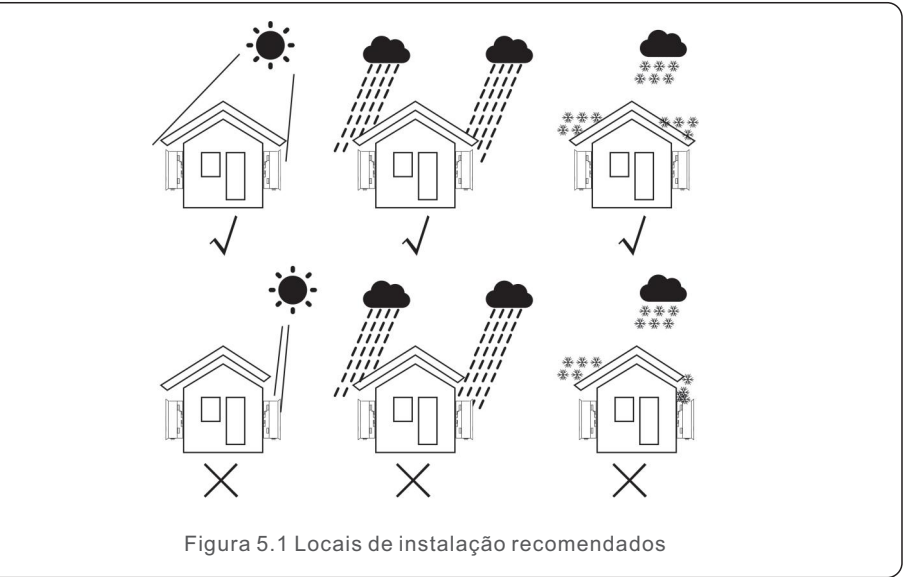

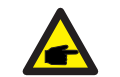

NOTA:

Nada deve ser armazenado sobre o inversor ou colocado contra ele.

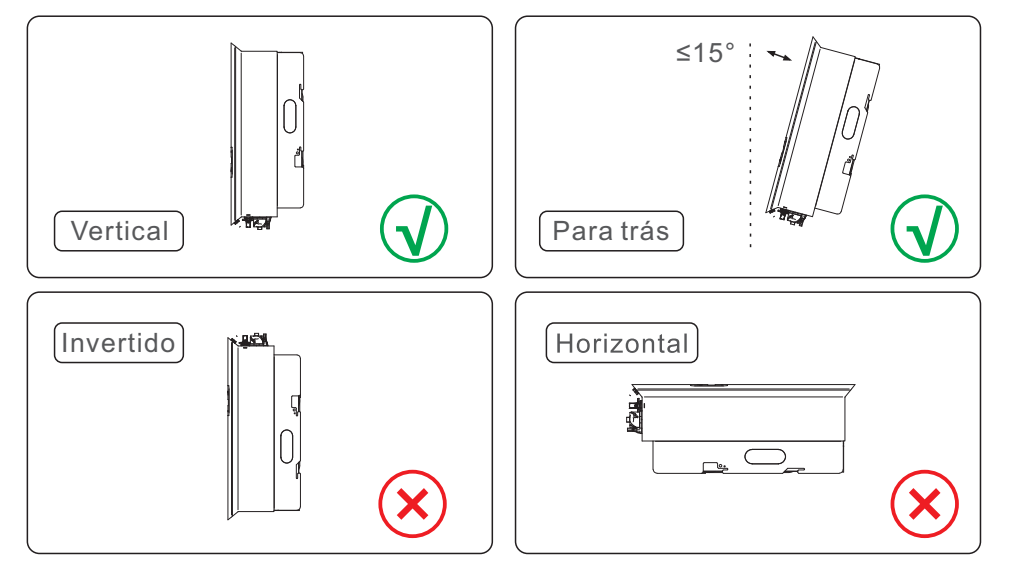

- A visibilidade dos LED indicadores de estado e do LCD deve ser considerada.
- Instale verticalmente (+/- 5°) ou inclinado para trás (<=15°).
- Não monte o inversor em uma parede inclinada para a frente.
- Não monte o inversor na horizontal.

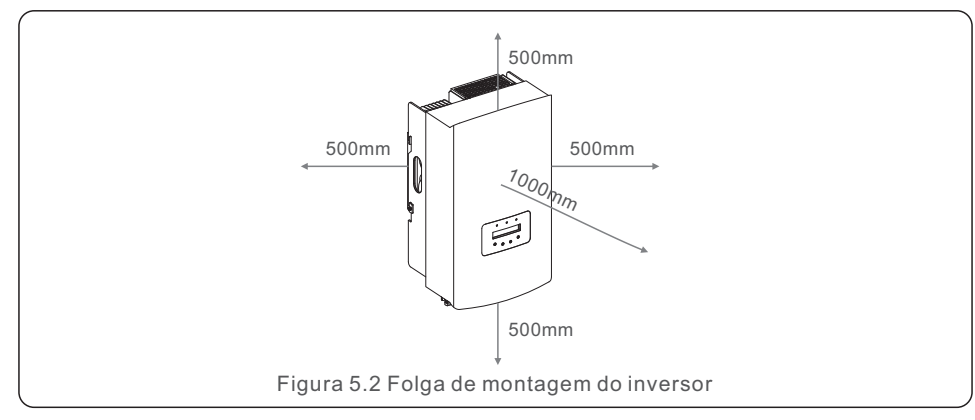

- A temperatura do dissipador de calor do inversor pode ser de 167°F/75°C.
- O inversor foi projetado para trabalhar em um ambiente extremo, faixa de temperatura de operação: -15°F/25°C~149°F /65°C.
- Quando um ou mais inversores forem instalados em um único local, deve-se manter um espaço mínimo de 500 mm entre cada inversor ou outro objeto. A parte inferior do inversor deve estar a 500 mm de distância do chão.

#### 5.2 Montagem do inversor

Dimensões do suporte de montagem:

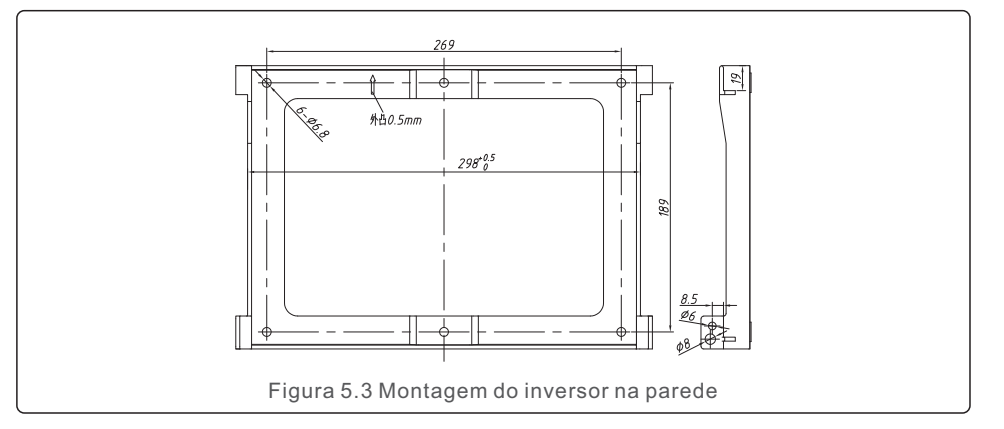

Consulte a Figura 5.4 e a Figura 5.5. O inversor deve ser montado verticalmente. As etapas para montar o inversor estão listadas abaixo.

1. Consulte a Figura 5.4, os orifícios para o parafuso de expansão com base no diâmetro do orifício do suporte (parafusos de cabeça sextavada com rosca cruzada ST6.3\*60, HJ0108 10\*50mm tubular expansível com peixe), usando perfuração de percussão com uma broca de 10 mm necessária para ficar verticalmente na parede. E o furo da broca deve ficar verticalmente na parede.

A profundidade de todos os furos é de 60 mm.

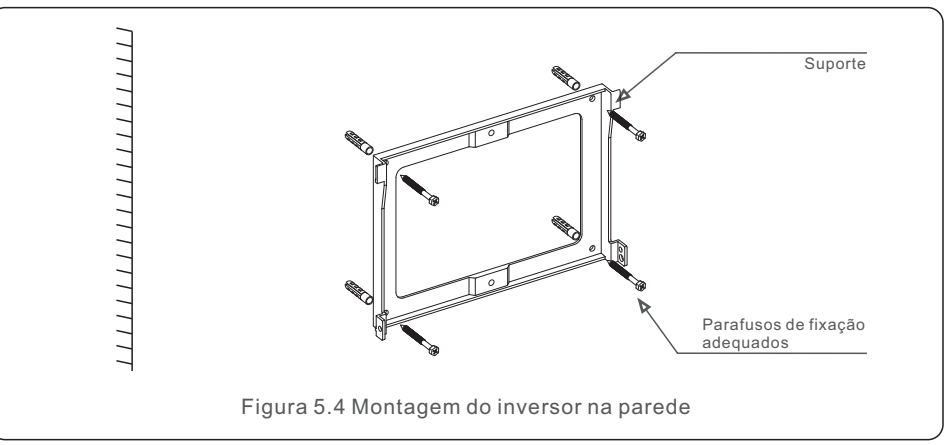

2. Certifique-se de que o suporte esteja na horizontal. E os orifícios de montagem (na Figura 5.4) estão marcados corretamente. Faça os furos na parede de acordo com suas marcas.

3. Use parafusos de expansão adequados para fixar o suporte na parede.

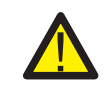

#### ADVERTÊNCIA:

O inversor deve ser montado verticalmente.

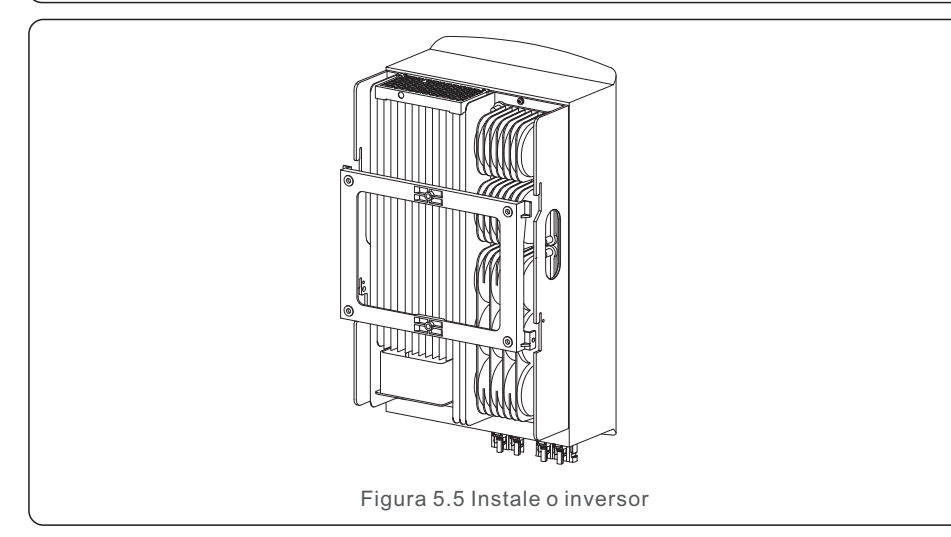

4. Levante o inversor e pendure-o no suporte, fixando os dois lados do inversor com parafusos de trava (acessórios).

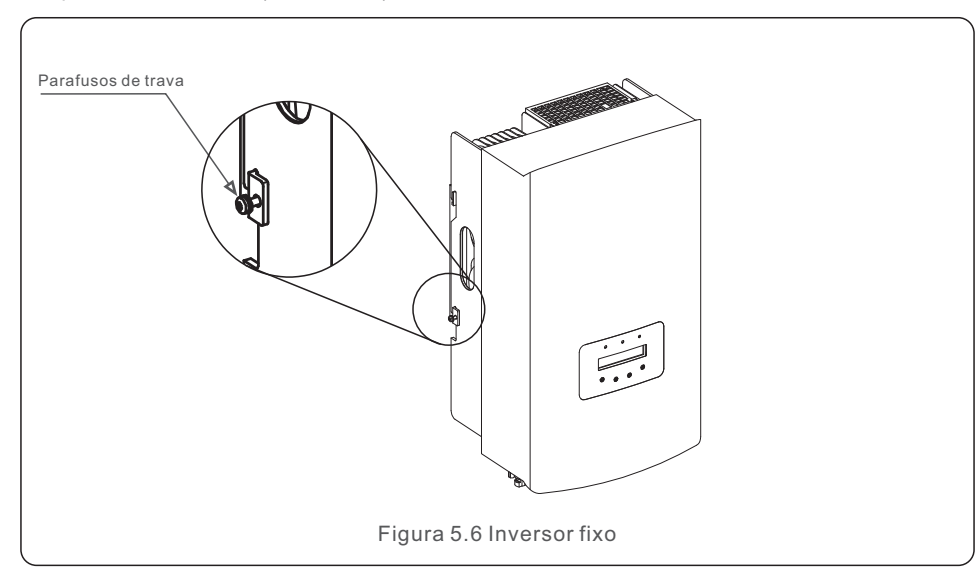

#### 5. Montagem da trava antifurto (opcional)

A função da trava antifurto (fornecida pelo usuário) é para fixar o inversor no suporte em caso de tentativa de furto. A trava é selecionada por 5 mm (o diâmetro do buraco da fechadura), e é preferível uma trava de aço inoxidável.

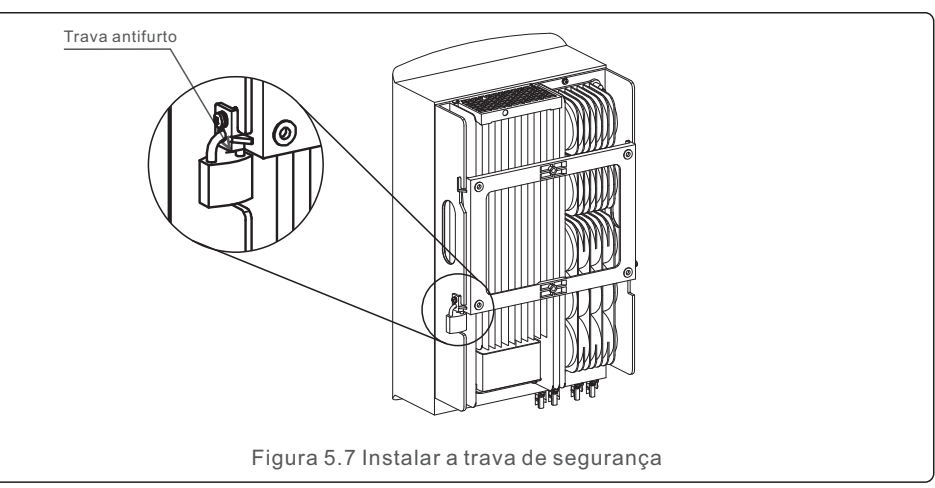

#### 5.3 Conexões elétricas

O inversor possui um terminal de conexão rápida, de modo que a tampa superior não precisa ser aberta durante a conexão elétrica. O significado de cada símbolo está localizado na parte inferior do inversor, conforme mostrado abaixo na Tabela 5.1. Todas as conexões elétricas são adequadas ao padrão local ou nacional.

| +     Terminal de entrada DC positivo       -     Terminal de entrada DC negativo       DC 1     Terminal de entrada DC       DC 2     Terminal de entrada DC       DC SWITCH     Interruptor dos terminais de entrada DC       COM     RJ45 e bloco de terminais para porta de comunicação RS |  |      |                                         |
|----------------------------------------------------------------------------------------------------|--|------|-----------------------------------------|
|                                                                                                    |  | GRID | Terminal de conexão da rede             |
|                                                                                                    |  |      | Tabela 5.1 Símbolos de conexão elétrica |

A conexão elétrica do inversor deve seguir as etapas listadas abaixo:

1. Desligue o interruptor principal da fonte de alimentação da rede (AC).

2. Desligue o isolador DC.

3. Monte o conector de entrada fotovoltaica no inversor.

#### 5.3.1 Aterramento

Para proteger efetivamente o inversor, dois métodos de aterramento devem ser executados. Conecte o cabo de aterramento AC (consulte a seção 5.3.3).

Conecte o terminal de aterramento externo.

Para conectar o terminal de aterramento no dissipador de calor, siga as etapas abaixo:

 Prepare o cabo de aterramento: recomendamos o uso de um cabo externo de núcleo de cobre ≥ 6 mm<sup>2</sup>.

2) Prepare os terminais OT: M6.

#### Importante:

P

No caso de vários inversores em paralelo, todos os inversores devem ser conectados ao mesmo ponto de aterramento para eliminar a possibilidade de haver um potencial de tensão entre os aterramentos dos inversores.

3) Descarne o isolamento do cabo de aterramento em um comprimento adequado (consulte a Figura 5.8).

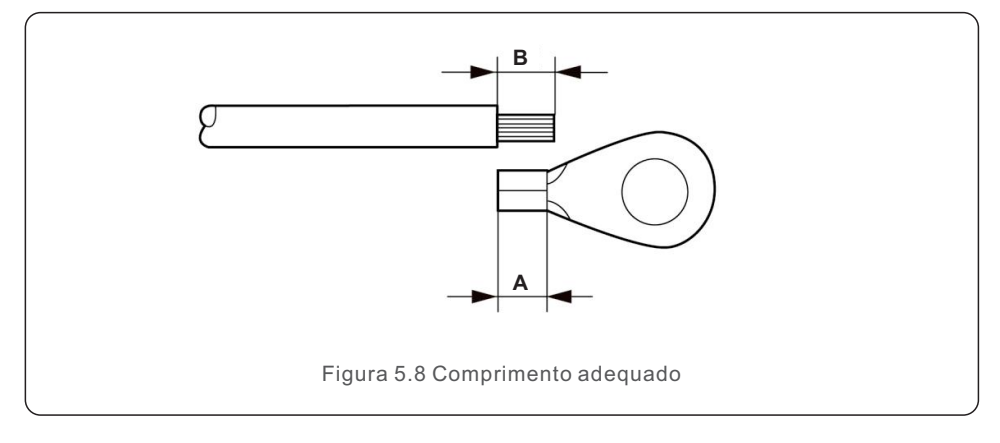

#### Importante:

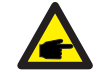

B (comprimento da remoção do isolamento) é 2 mm a 3 mm maior do que A (área de crimpagem do terminal do cabo OT) 2 mm a 3 mm.

4) Insira o fio desencapado na área de crimpagem do terminal OT e use a braçadeira hidráulica para crimpar o terminal ao fio (consulte a Figura 5.9).

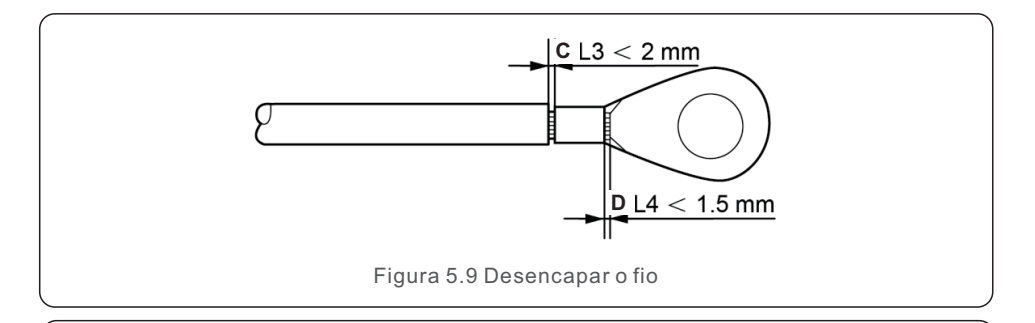

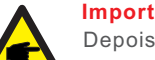

#### Importante:

Depois de crimpar o terminal ao fio, inspecione a conexão para garantir que o terminal esteja firmemente crimpado ao fio.

5) Remova o parafuso do ponto de aterramento do dissipador de calor.
6) Conecte o cabo de aterramento ao ponto de aterramento no dissipador de calor e aperte o parafuso de aterramento. O torque é de 3 Nm (consulte a figura 5.10).

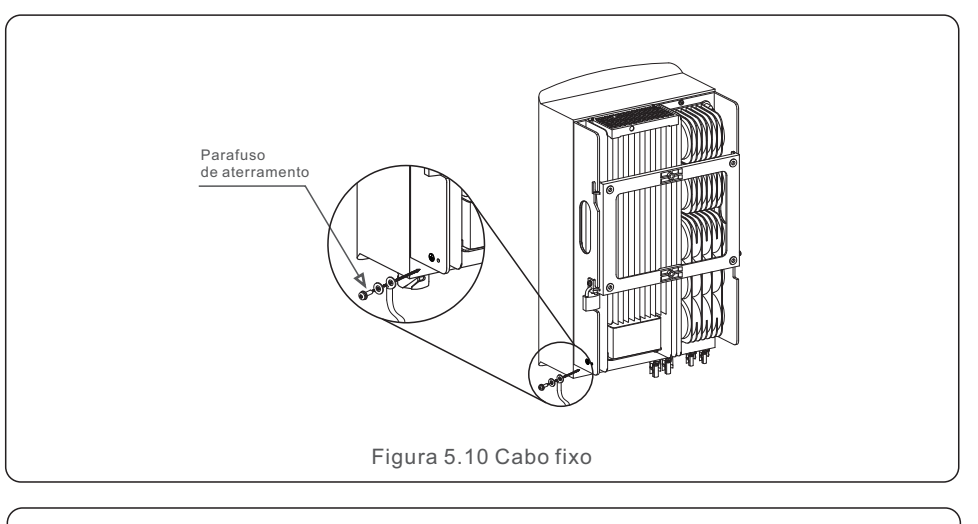

#### Importante:

**A** 

Para melhorar o desempenho anticorrosivo, após a instalação do cabo de aterramento, aplique silicone ou tinta para protegê-lo.

#### 5.3.2 Conectar o lado EV do inversor

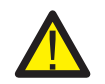

Antes de conectar o inversor, certifique-se de que a tensão de circuito aberto do painel fotovoltaico esteja dentro do limite do inversor.

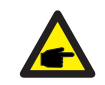

Antes da conexão, certifique-se de que a polaridade da tensão de saída do painel fotovoltaico corresponda aos símbolos "DC+" e "DC-".

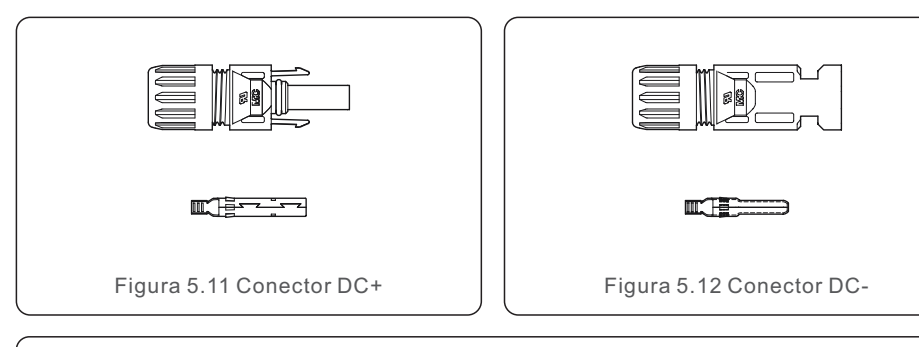

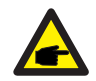

Use um cabo DC aprovado para o sistema fotovoltaico.

| Tino de cabo                                | Seção corte transversal (mm <sup>2</sup> ) |                   |  |  |
|---------------------------------------------|--------------------------------------------|-------------------|--|--|
| npo de cabo                                 | Faixa                                      | Valor recomendado |  |  |
| Cabo PV genérico do setor<br>(modelo:PV1-F) | 4.0~6.0<br>(12~10AWG)                      | 4.0 (12AWG)       |  |  |

As etapas para montar os conectores DC estão listadas a seguir:

- 1. Descarne o fio DC em cerca de 7 mm. Desmonte a porca da tampa do conector. (consulte a Figura 5.13)
- 2. Insira o fio na porca de capa do conector e no pino de contato. (consulte a Figura 5.14)
- 3. Prenda o pino de contato ao fio usando um alicate de crimpagem adeguado. (consulte a Figura 5.15)
- 4. Insira o conector de metal na parte superior do conector e aperte a porca com torque de 2,5 a 3 Nm (consulte a Figura 5.16)
- 5. Meca a tensão FV da entrada DC com um multímetro, verifique o cabo de entrada DC polar (consulte a Figura 5.17) e certifique-se de que cada cadeia de células de tensão FV esteja dentro da faixa de operação do inversor. Conecte o conector DC ao inversor até ouvir um leve clique que indica que a conexão foi bem-sucedida. (consulte a Figura 5.18)

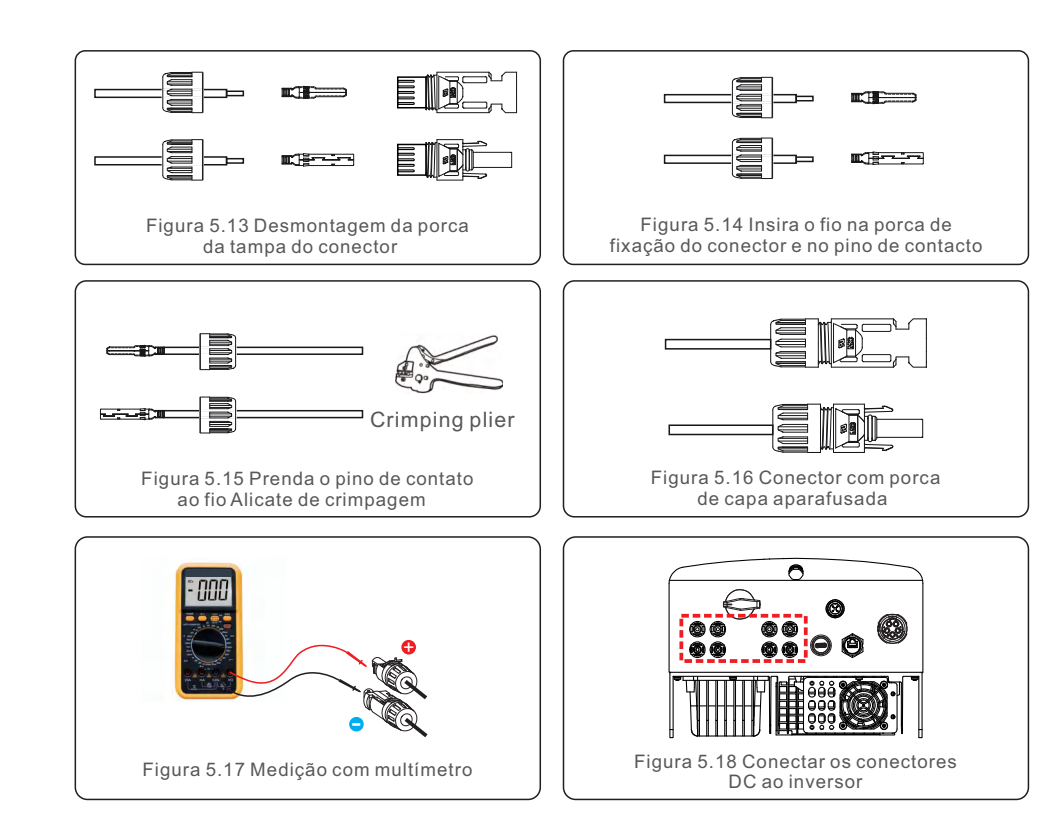

#### Cuidado:

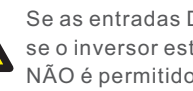

Se as entradas DC forem acidentalmente conectadas de forma invertida ou se o inversor estiver com defeito ou não estiver funcionando corretamente, NÃO é permitido desligar o interruptor DC, pois isso danificará o inversor e até mesmo causará um incêndio.

As ações corretas são:

\*Use um amperímetro com clipe para medir a corrente da cadeia DC. \*Se estiver acima de 0,5 A, aguarde a redução da irradiância solar até que a corrente diminua para menos de 0,5 A.

\*Somente depois que a corrente estiver abaixo de 0,5 A é que você poderá desligar os interruptores DC e desconectar as cadeias de células fotovoltaicas. Observe que quaisquer danos causados por operações incorretas não são cobertos pela garantia do dispositivo.

#### 5.3.3 Conectar o lado da rede do inversor

Para todas as conexões AC, é necessário usar um cabo de 6 a 16 mm<sup>2</sup>. Certifique-se de que a resistência do cabo seja inferior a 1,50hm. Se o fio for maior que 20 m, prefira o cabo de 10 a 16 mm<sup>2</sup>.

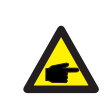

A parte interna do conector AC indica cinco portas de conexão "L1", "L2", "L3", "N" e "PE" (consulte a Figura 5.21). Três fios energizados são conectados aos terminais "L1", "L2" e "L3", respectivamente; o fio terra conecta-se ao "PE"; o fio neutro conecta-se ao terminal "N":

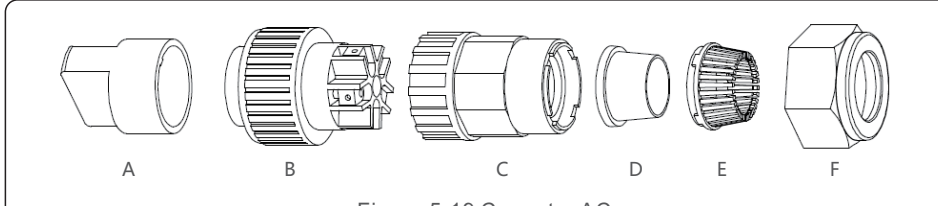

Figura 5.19 Conector AC

|            | N.º                               | Descrição                                                |                                                            |  |
|------------|-----------------------------------|----------------------------------------------------------|------------------------------------------------------------|--|
| Acessório  | А                                 | Acessório de plástico (instalação auxiliar)              |                                                            |  |
|            | В                                 | Elemento de soquete                                      |                                                            |  |
|            | С                                 | Adaptador                                                |                                                            |  |
| AC         | D <sup>*</sup> Anel de<br>Vedação | Anel de                                                  | Anel de vedação (grosso) adequado para cabos de 12 a 18 mm |  |
| conectores |                                   | Anel de vedação (fino) adequado para cabos de 16 a 21 mm |                                                            |  |
|            | Е                                 | Estojo de fixação                                        |                                                            |  |
|            | F                                 | Porca giratória                                          |                                                            |  |

\*A combinação de conectores DC tem dois anéis de vedação. Consulte os diferentes diâmetros do cabo para selecionar o anel de vedação correspondente.

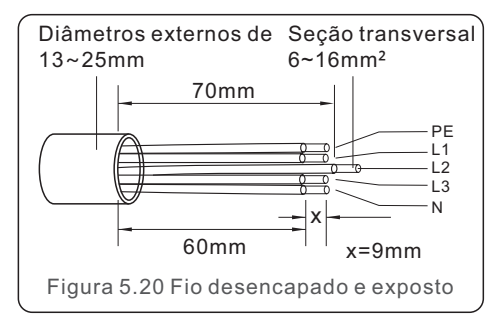

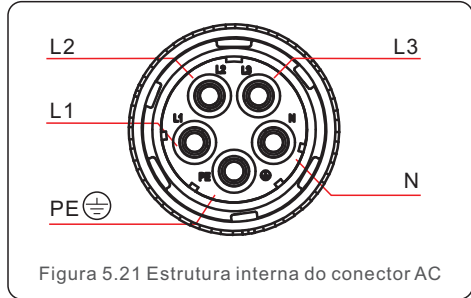

As etapas de instalação do conector do terminal da cinta AC são as seguintes:

A) Retire a manga de isolamento do cabo por 70 mm para que o conector com núcleo de cobre descascado atinja 9 mm. Passe o cabo pela porca e pela manga do elemento de soquete, insira os terminais correspondentes e aperte com o interruptor Allen (consulte a Figura 5.22). O torque é de 1,8 a 2,0 Nm.

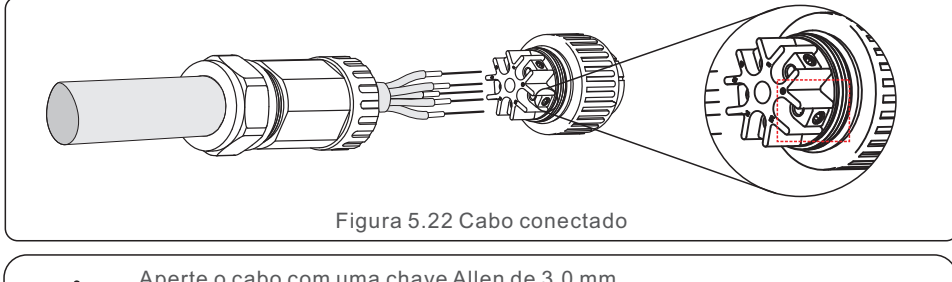

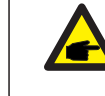

Aperte o cabo com uma chave Allen de 3,0 mm (foco na caixa pontilhada, consulte a Figura 5.22). O parafuso Allen pode cair facilmente, não o remova por completo.

B) Prenda a fixação de plástico (aperto auxiliar) no elemento do soquete, aperte o adaptador no elemento do soquete e, em seguida, aperte a porca giratória com torque de 3-4 Nm (consulte a Figura 5.23).

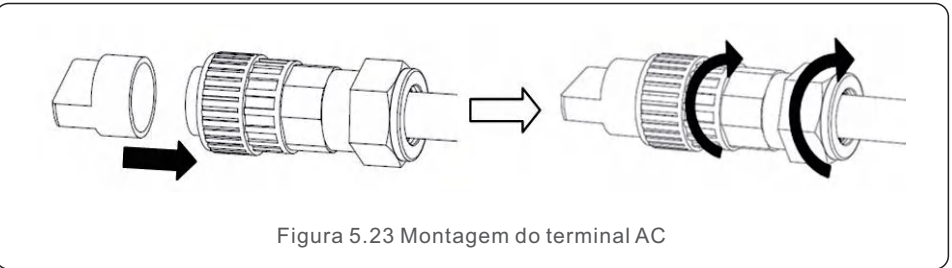

C) Conecte o conector AC ao inversor e, em seguida, aperte o conector AC no sentido horário (consulte a Figura 5.24), até ouvir um leve clique, indicando que a conexão foi bem-sucedida.

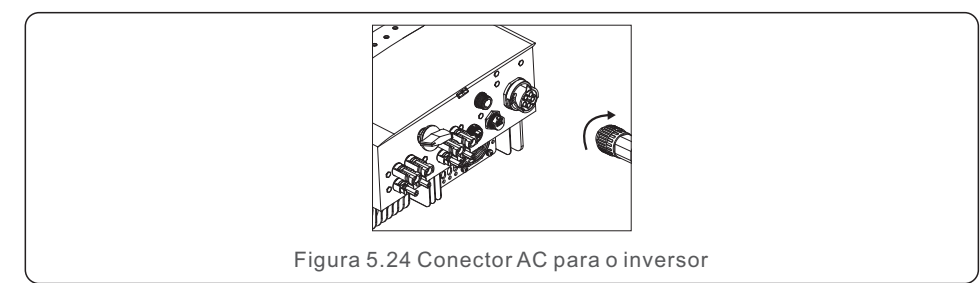

# 5.3.4 Dispositivo máximo de proteção contra sobrecorrente (OCPD)

Para proteger os condutores de conexão de rede AC do inversor, a Solis recomenda a instalação de disjuntores que protejam contra sobrecorrente. A seguinte tabela define as classificações de OCPD para os inversores trifásicos da Solis.

| Inversor   | Tensão nominal(V) | Corrente nominal<br>de saída (A) | Corrente do dispositivo<br>de proteção (A) |
|------------|-------------------|----------------------------------|--------------------------------------------|
| S5-GR3P15K | 220/380, 230/400  | 22.8/21.7                        | 32                                         |
| S5-GR3P17K | 220/380, 230/400  | 25.8/24.6                        | 40                                         |
| S5-GR3P20K | 220/380, 230/400  | 30.4/28.9                        | 40                                         |

Tabela 5.2 Classificação da OCPD da rede

#### 5.3.5 Conexão de monitoramento do inversor

O inversor pode ser monitorado via Wi-Fi ou GPRS. Todos os dispositivos de comunicação Solis são opcionais (Figura 5.25). Para obter instruções de conexão, consulte os manuais de instalação do dispositivo de monitoramento Solis.

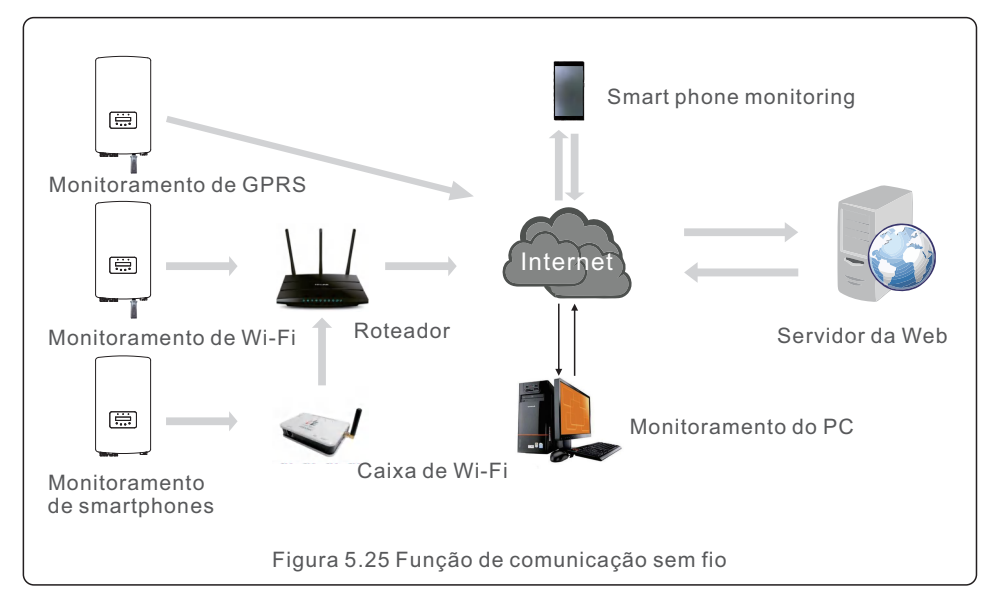

#### 5.3.6 Conexão do medidor (opcional)

O inversor pode trabalhar com um medidor inteligente trifásico para obter a função Export Power Management e/ou a função de monitoramento de consumo 24 horas.

#### ΝΟΤΑ

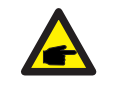

Para realizar a função de gerenciamento de energia de exportação, o medidor inteligente pode ser instalado tanto no lado da rede, assim como no lado da carga. Para obter a função de monitoramento do consumo 24 horas por dia, o medidor inteligente só pode ser instalado no lado da rede.

#### Há suporte para dois tipos de medidores:

Medidor do tipo de inserção direta - corrente de entrada máxima de 80 A (DTSD1352 - tipo de inserção direta). Medidor do tipo CT externo - são fornecidos CTs de 150A/5A (DTSD1352 - Tipo CT externo). O cliente pode fazer o pedido de um medidor adequado com os representantes de vendas da Solis.

Abaixo estão os diagramas de conexão de diferentes medidores conectados a diferentes locais. Para obter configurações detalhadas, consulte a Seção 7.5.12

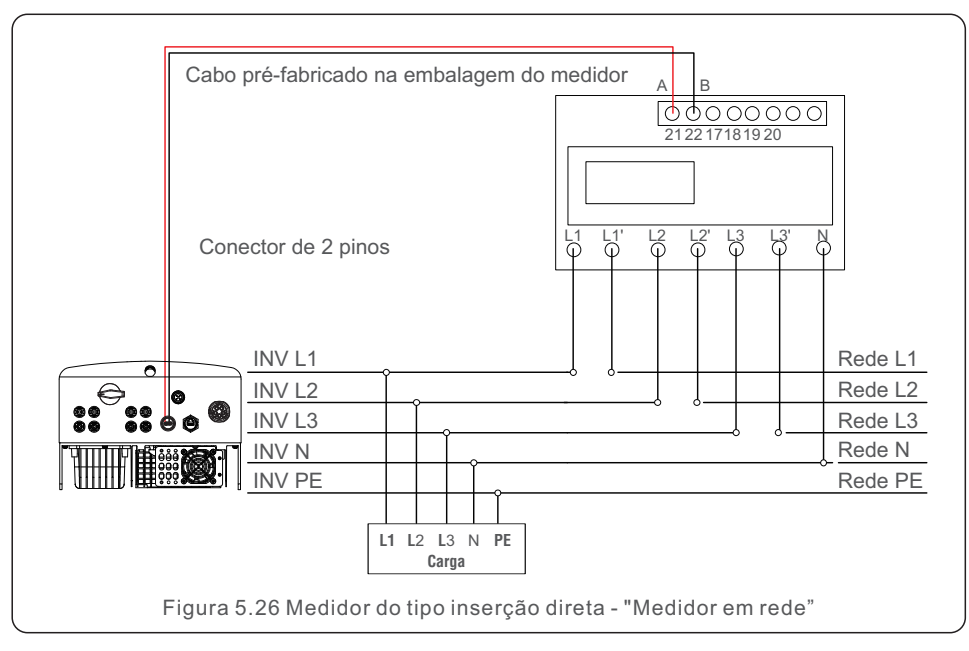

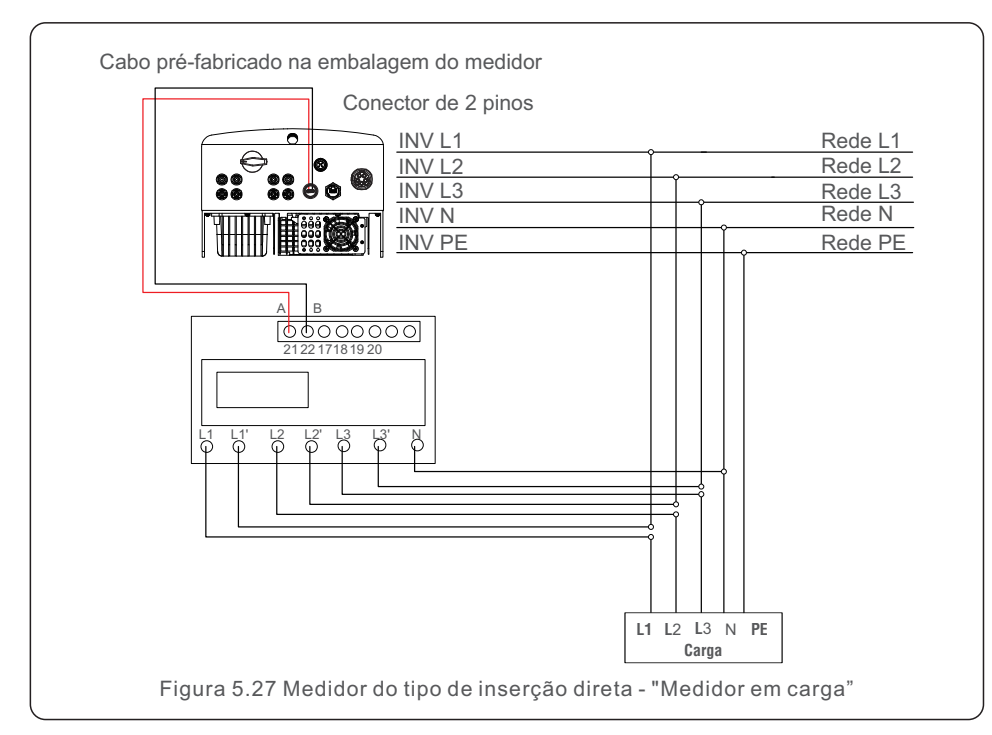

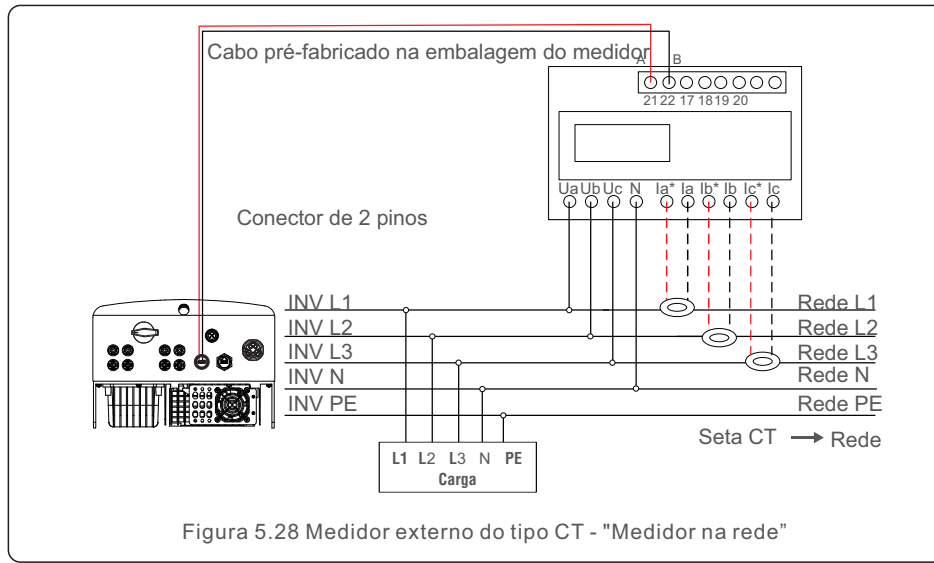

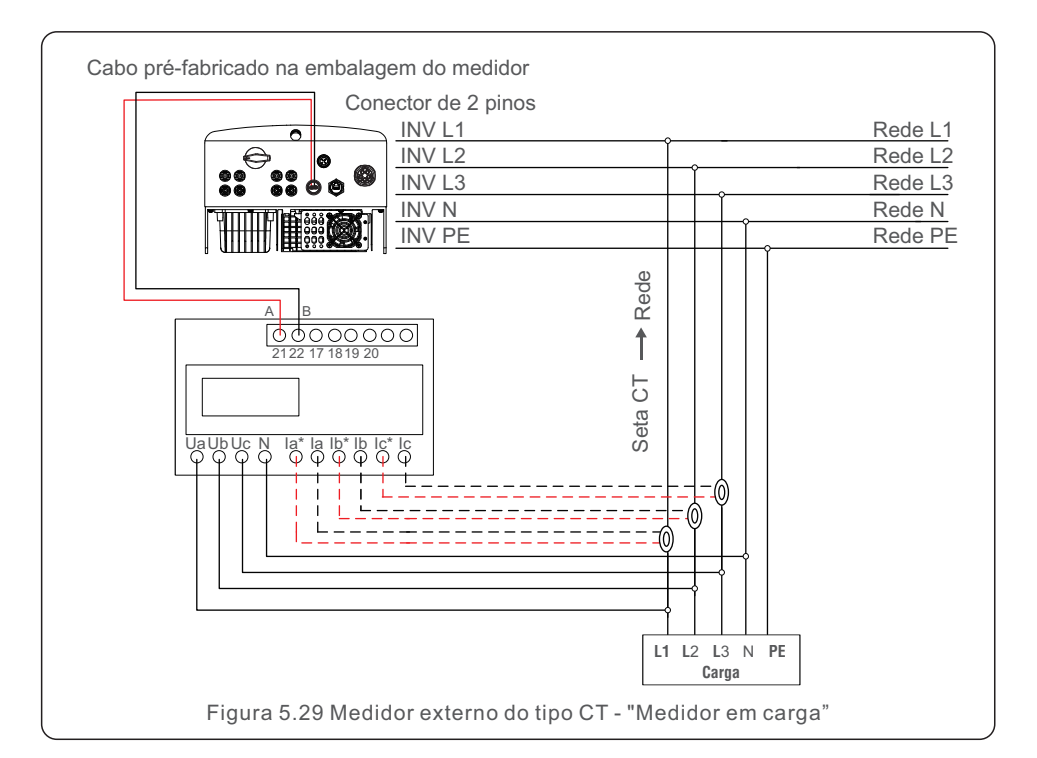

### 5.3.7 Conexão da interface lógica

Alguns regulamentos locais exigem uma interface lógica que pode ser operada por um simples interruptor ou contator (não disponível na África do Sul).

Quando o comutador está fechado, o inversor pode operar normalmente. Quando o comutador for aberto, o inversor reduzirá sua potência de saída a zero em 5s. Os pinos 5 e 6 do terminal RJ45 são usados para a conexão da interface lógica.

Siga as etapas abaixo para montar o conector Rj45.

1.Insira o cabo de rede no terminal de conexão de comunicação Rj45.

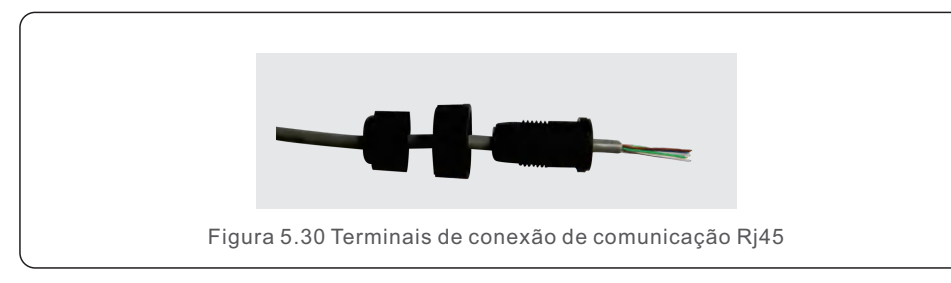

2. Use o decapador de fios de rede para retirar a camada de isolamento do cabo de comunicação. De acordo com a sequência de linhas padrão da Figura 5.31, conecte o fio ao plugue do RJ45 e, em seguida, use uma ferramenta de crimpagem de cabos de rede para apertá-lo.

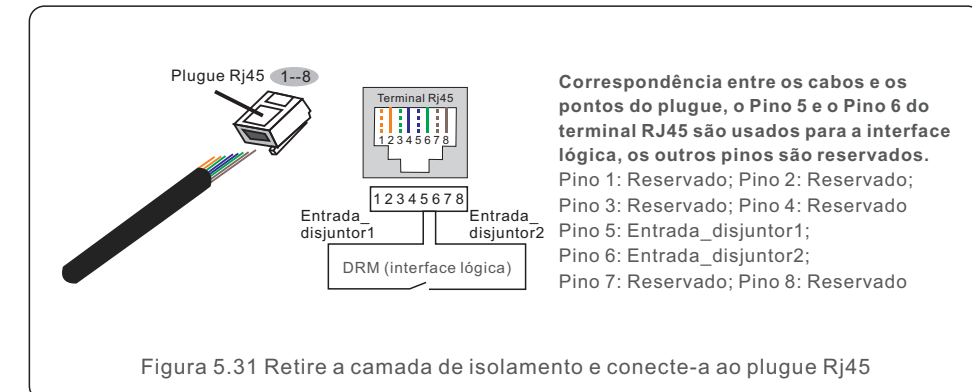

3.Conecte o RJ45 ao DRM (interface lógica).

Após a conexão dos fios, consulte o capítulo 7.5.9.1 para habilitar a função de interface lógica.

#### 6.1 Iniciar o inversor

Para iniciar o inversor, é importante que as seguintes etapas sejam rigorosamente seguidas:

- 1. Primeiro, ligue o interruptor principal (AC) da rede elétrica.
- Ligue o interruptor DC. Se a tensão dos painéis fotovoltaicos for maior do que a tensão de inicialização, o inversor será ligado. O LED vermelho de energia se acenderá.
- 3. Quando os lados DC e AC alimentarem o inversor, ele estará pronto para gerar energia. Inicialmente, o inversor verificará seus parâmetros internos e os parâmetros da rede AC para garantir que estejam dentro dos limites aceitáveis. Ao mesmo tempo, o LED verde piscará e o LCD exibirá a informação de INITIALIZING (Inicialização).
- Após 30 a 300 segundos (dependendo dos requisitos locais), o inversor começará a gerar energia. O LED verde ficará aceso continuamente e o LCD exibirá GENERATING (Gerando).

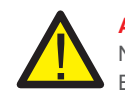

#### ADVERTÊNCIA:

Não toque na superfície quando o inversor estiver funcionando. Ela pode estar quente e causar queimaduras.

#### 6.2 Parar o inversor

Para parar o inversor, é obrigatório que as seguintes etapas sejam seguidas na ordem exata descrita conforme se apresenta.

- 1). Selecione "Grid Off" (Rede desligada) na configuração avançada do LCD do inversor.
- 2). Desligue o interruptor AC entre o inversor Solis e a rede elétrica.
- 3). Aguarde aproximadamente 30 segundos (durante esse tempo, os capacitores do lado AC estão dissipando energia). Se o inversor tiver uma tensão DC acima do limite de
- inicialização, o LED vermelho de POWER se acende. Desligue o interruptor DC.
- 4). Confirme se todos os LEDs estão desligados (~um (1) minuto).

#### ADVERTÊNCIA:

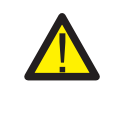

Embora o interruptor desconexão DC do inversor esteja na posição OFF e todos os LEDs estejam apagados, os operadores devem esperar cinco (5) minutos após a fonte de alimentação DC ter sido desconectada antes de abrir o armário do inversor. Os capacitores laterais de DC podem levar até cinco (5) minutos para dissipar toda a energia armazenada.

## 7. Operações

Em operação normal, a tela LCD mostra alternativamente a potência do inversor e o estado da operação (consulte a Figura 7.1). A tela pode ser rolada manualmente pressionando as teclas UP/DOWN. Pressionar a tecla ENTER dá acesso ao Menu Principal.

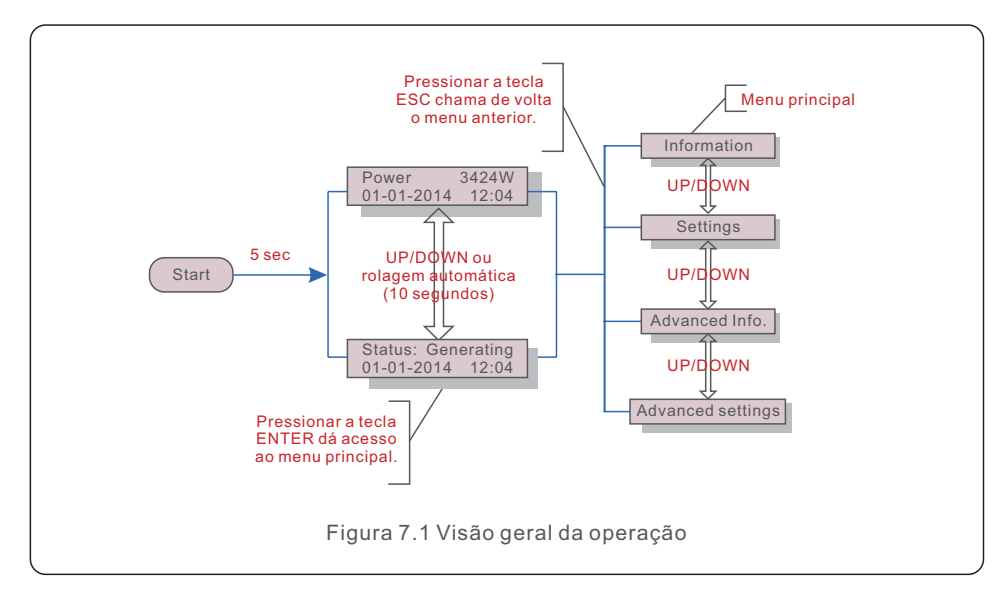

## 7.1 Menu principal

Há quatro submenus no Menu Principal (consulte a Figura 7.1):

- 1. Informações
- 2. Configurações
- 3. Informações avançadas.
- 4. Configurações avançadas

## 7.2 Informações

O menu principal do inversor trifásico S5 da Solis fornece acesso a dados e informações operacionais. As informações são exibidas ao selecionar "Information" (Informações) no menu e, em seguida, rolando para cima ou para baixo.

| Tela                             | Duração        | Descrição                                                 |  |
|----------------------------------|----------------|-----------------------------------------------------------|--|
| V_DC1 350.8V                     | 10             | V_DC1: Mostra o valor da tensão da entrada 01.            |  |
| I_DC1 5.1A                       | segundos       | I_DC1: Mostra o valor atual da entrada 01.                |  |
| V_DC2 350.8V                     | 10             | V_D C2: Mostra o valor da tensão de entrada 02.           |  |
| I_DC2 5.1A                       | segundos       | I_D C2: Mostra o valor atual da entrada 02.               |  |
| V_A 230.4V                       | 10             | V_A: Mostra o valor da tensão da rede.                    |  |
| I_A 8.1A                         | segundos       | I_A: Mostra o valor atual da rede.                        |  |
| V_C 230.4V                       | 10             | V_C: Mostra o valor da tensão da rede.                    |  |
| I_C 8.1A                         | segundos       | I_C: Mostra o valor atual da rede.                        |  |
| Status: Generating               | 10             | Estado: Mostra o estado instantâneo do inversor.          |  |
| Power: 1488W                     | segundos       | Potência: Mostra o valor instantâneo da energia de saída. |  |
| Grid Frequency<br>F_Grid 50.06Hz | 10<br>segundos | F_Grid: Mostra o valor da frequência da rede.             |  |
| Total Energy<br>0258458 kwh      | 10<br>segundos | Valor total da energia gerada.                            |  |
| This Month: 0123kwh              | 10             | Este mês: Total de energia gerada neste mês.              |  |
| Last Month: 0123kwh              | segundos       | Mês passado: Total de energia gerada no mês passado.      |  |
| Today: 15.1kwh                   | 10             | Hoje: Total de energia gerada hoje.                       |  |
| Yesterday: 13.5kwh               | segundos       | Ontem: Total de energia gerada ontem.                     |  |
| Inverter SN<br>000000000000      | 10<br>segundos | Exibe o número de série do inversor.                      |  |
| Tabala 7.1 Lista da informaçãos  |                |                                                           |  |

#### 7.2.1 Tela de bloqueio

Pressionar a tecla ESC retorna ao menu principal. Pressionar a tecla ENTER bloqueia (Figura 7.2 (a)) ou desbloqueia (Figura 7.2 (b)) a tela.

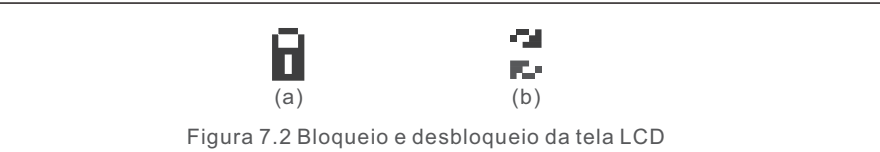

### 7.3 Configurações

Os seguintes submenus são exibidos quando o menu Settings (Configurações) é selecionado:

1.Definir hora

2.Definir endereço

## 7.3.1 Definir data e hora

Essa função permite a configuração de data e hora. Quando essa função for selecionada, o LCD exibirá uma tela como a mostrada na Figura 7.3.

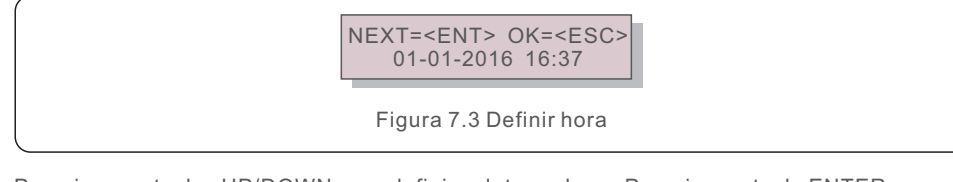

Pressione as teclas UP/DOWN para definir a data e a hora. Pressione a tecla ENTER para passar de um dígito para o próximo (da esquerda para a direita). Pressione a tecla ESC para salvar as configurações e voltar ao menu anterior.

### 7.3.2 Definir endereço

Essa função é usada para definir o endereço quando vários inversores estão conectados ao monitor. O número do endereço pode ser atribuído de "01" a "99" (consulte a Figura 7.4). O número de endereço padrão do inversor trifásico Solis é "01".

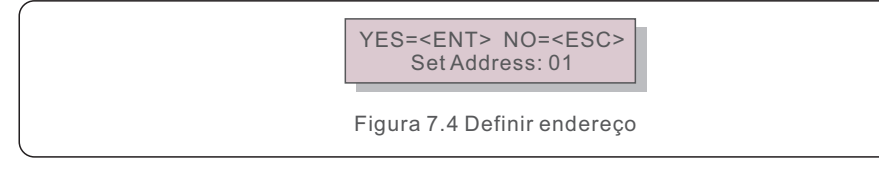

Pressione as teclas UP/DOWN para definir o endereço. Pressione a tecla ENTER para salvar as configurações. Pressione a tecla ESC para cancelar a alteração e voltar ao menu anterior.

#### 7.4 Informações avançadas - Somente técnicos

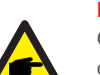

#### NOTA:

O acesso a essa área é exclusivo para técnicos totalmente qualificados e credenciados. Acesse no menu "Advanced Info" e "Advanced settings" (é necessário a palavra-passe).

Selecione "Advanced Info" no menu principal. A tela solicitará a palavra-passe conforme abaixo:

YES=<ENT> NO=<ESC> Password:0000

Figura 7.5 Inserir palavra-passe

A palavra-passe padrão é "0010".

Pressione "para baixo" para mover o cursor, pressione "para cima" para selecionar o número. Após digitar a palavra-passe correta, o Menu Principal exibirá uma tela e será possível acessar as seguintes informações.

1. Mensagem de alarme; 2. Mensagem de execução; 3. Versão; 4. Energia diária;

5. Energia mensal; 6. Energia anual; 7. Registros diários; 8. Dados de comunicação;9. Mensagem de aviso;

A tela pode ser rolada manualmente pressionando as teclas UP/DOWN. Pressionar a tecla ENTER dá acesso a um submenu. Pressione a tecla ESC para retornar ao menu principal.

### 7.4.1 Mensagem de alarme

O visor mostra as 100 mensagens de alarme mais recentes (consulte a Figura 7.6). A rolagem das telas pode ser feita manualmente pressionando as teclas UP/ DOWN. Pressione a tecla ESC para voltar ao menu anterior.

> Alm000: OV-G-V T: 00-00 00: 00 D: 0000

Figura 7.6 Mensagem de alarme

### 7.4.2 Mensagem em execução

Essa função serve para que o responsável pela manutenção receba uma mensagem de funcionamento, como temperatura interna, padrão nº 1,2, etc.

A rolagem das telas pode ser feita manualmente pressionando as teclas UP/DOWN.

#### 7.4.3 Versão

A tela mostra a versão do modelo do inversor. E a tela mostrará a versão do software ao pressionar UP e DOWN ao mesmo tempo (consulte a Figura 7.7).

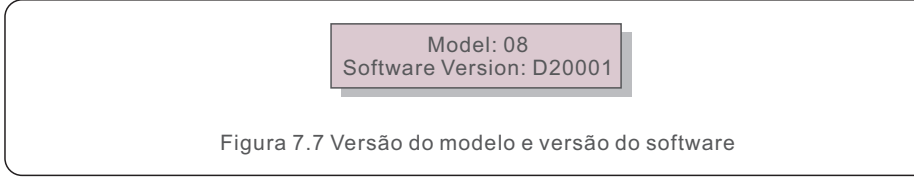

#### 7.4.4 Energia diária

A função serve para verificar a geração de energia para o dia selecionado.

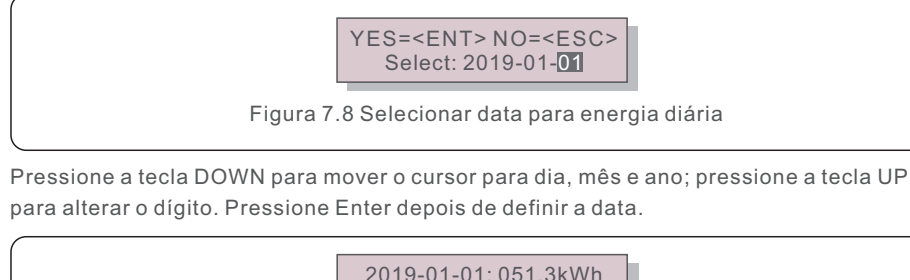

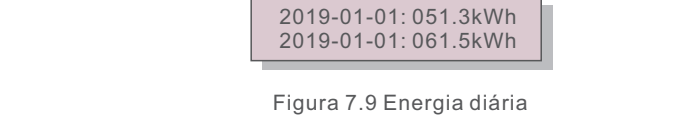

Pressione a tecla UP/DOWN para passar de uma data para outra.

## 7.4.5 Energia mensal

A função serve para verificar a geração de energia para o mês selecionado.

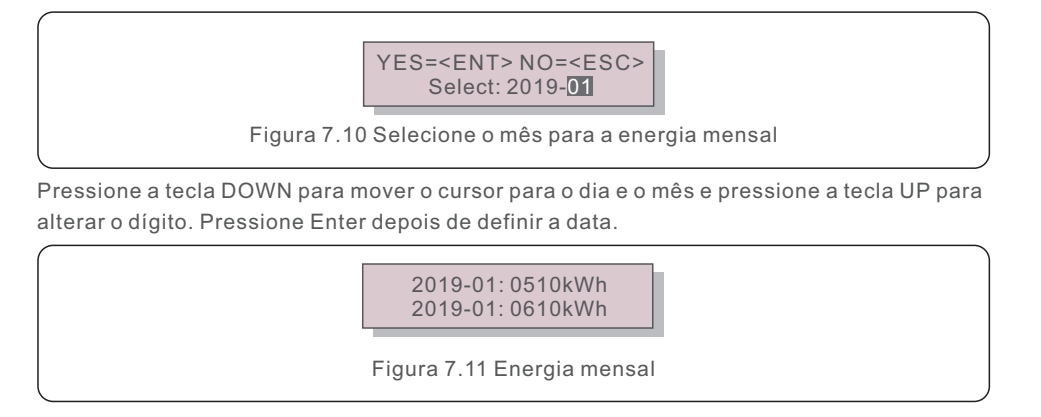

Pressione a tecla UP/DOWN para passar de uma data para outra.

### 7.4.6 Energia anual

A função serve para verificar a geração de energia para o ano selecionado.

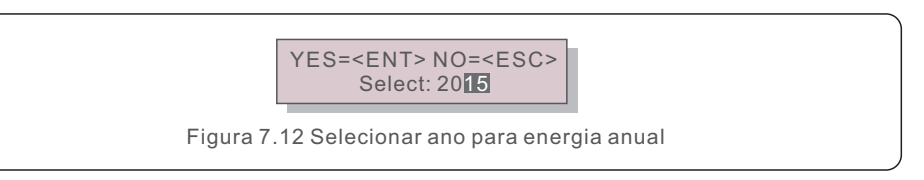

Pressione a tecla DOWN para mover o cursor para o dia e o ano e pressione a tecla UP para alterar o dígito. Pressione Enter depois de definir a data.

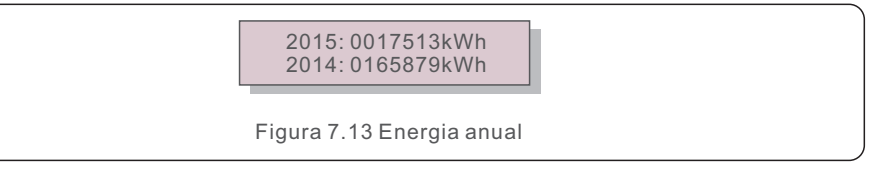

Pressione a tecla UP/DOWN para mover uma data para outra.

### 7.4.7 Registro diário

A tela mostra o histórico de alteração das configurações. Somente para o pessoal de manutenção.

## 7.4.8 Dados de comunicação

A tela mostra os dados internos do inversor (consulte a Figura 7.14), que são apenas para técnicos de manutenção.

01-05: 01 25 E4 9D AA 06-10: C2 B5 E4 9D 55

Figura 7.14 Dados de comunicação

### 7.4.9 Mensagem de aviso

A tela apresenta as 100 mensagens de advertência mais recentes (consulte a Figura 7.15). A rolagem das telas pode ser feita manualmente pressionando as teclas UP/DOWN. Pressione a tecla ESC para voltar ao menu anterior.

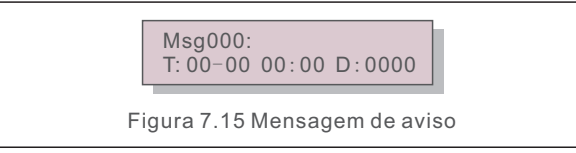

#### 7.5 Configurações avançadas - Somente técnicos

#### NOTA:

O acesso a essa área é exclusivo para técnicos totalmente qualificados e credenciados. Siga o item 7.4 para inserir a palavra-passe de acesso a esse menu.

Selecione Advanced Settings (Configurações avançadas) no Main Menu (Menu principal) para acessar as seguintes opções:

1. Selecionar padrão; 2. Rede ON/OFF; 3. Interruptor 24H; 4. Limpar energia;

5. Redefinir palavra-passe; 6. Controle de energia; 7. Calibrar energia;

8. Configurações especiais; 9. Configurações do modo STD. Configurações do modo;

10. Restaurar configurações; 11. Atualização da HMI; 12. Conjunto EPM interno;

13. Conjunto EPM externo; 14. Reiniciar a HMI; 15. Parâmetro de depuração;

16. Atualização do DSP; 17. Conjunto de compensação;

#### 7.5.1 Seleção do padrão

Essa função é usada para selecionar o padrão de referência da rede (consulte a Figura 7.16).

YES=<ENT> NO=<ESC> Standard:G59/3 Figura 7.16

Pressione as teclas UP/DOWN para selecionar o padrão (G59/3, UL-480V, VDE0126, AS4777-15, AS4777-02, CQC380A, ENEL, UL-380V, MEX-CFE, C10/11 e função "User-Def"). Pressione a tecla ENTER para confirmar a configuração.

Pressione a tecla ESC para cancelar as alterações e voltar ao menu anterior.

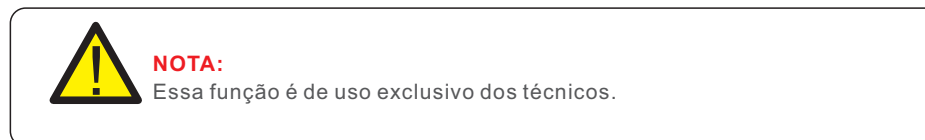

A seleção do menu "User-Def" acessará o seguinte submenu (consulte a Figura 7.17),

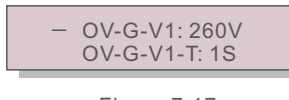

Figura 7.17

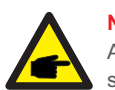

NOTA:

A função " User-Def" só pode ser usada pelo engenheiro de serviço e deve ser permitida pelo fornecedor de energia local.

Abaixo está o intervalo de configuração para "User-Def". Usando essa função, os limites podem ser alterados manualmente.

| OV-G-V1: 220374V                                      | OV-G-F1: 50.1-65Hz  |  |
|-------------------------------------------------------|---------------------|--|
| OV-G-V1-T: 0.01300S                                   | OV-G-F1-T: 0.01300S |  |
| OV-G-V2: 220374V                                      | OV-G-F2: 50.1-65Hz  |  |
| OV-G-V2-T: 0.01300S                                   | OV-G-F2-T: 0.01300S |  |
| UN-G-V1: 110277V                                      | UN-G-F1: 45-59.9Hz  |  |
| UN-G-V1-T: 0.01300S                                   | UN-G-F1-T: 0.01300S |  |
| UN-G-V2: 110277V                                      | UN-G-F2: 45-59.9Hz  |  |
| UN-G-V2-T: 0.01300S                                   | UN-G-F2-T: 0.01300S |  |
| Startup-T: 10-600S                                    | Restore-T: 10-600S  |  |
| Tabela 7.2 Faixas de configuração para User-Def (L-N) |                     |  |

Pressione as teclas UP/DOWN para percorrer os itens. Pressione a tecla ENTER para editar o item realçado. Pressione as teclas UP/DOWN novamente para alterar a configuração. Pressione a tecla ENTER para salvar a configuração. Pressione a tecla ESC para cancelar as alterações e voltar ao menu anterior.

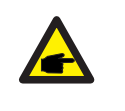

#### ΝΟΤΑ

Para países diferentes, o padrão da rede precisa ser definido de acordo com as exigências locais. Se houver alguma dúvida, consulte os técnicos de serviço da Solis para obter detalhes.

### 7.5.2 Rede ON/OFF

Essa função é usada para iniciar ou parar a geração de energia do inversor trifásico Solis (consulte a Figura 7.18).

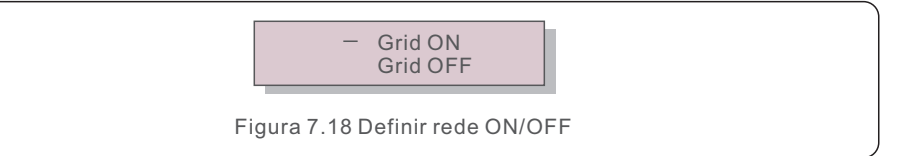

A rolagem das telas pode ser feita manualmente pressionando as teclas UP/DOWN. Pressione a tecla ENTER para salvar a configuração. Pressione a tecla ESC para voltar ao menu anterior.

#### 7.5.3 Comutador 24H

Essa função controla a ativação ou desativação da função de consumo de 24 horas (consulte a Figura 7.19).

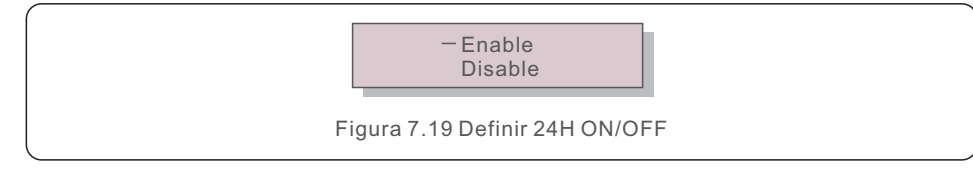

#### NOTA:

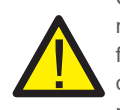

Quando essa opção estiver ativada, o LCD do inversor ainda estará ativo à noite com a luz do LED de energia acesa. Se a rede estiver em mau funcionamento à noite, o sistema não poderá se recuperar mesmo depois que a rede voltar ao normal, mas os dados de consumo ainda serão registrados no medidor. Até o nascer do sol, o sistema começará a funcionar novamente enquanto os dados do medidor podem ser carregados no sistema de monitoramento Solis para calibrar os dados de consumo de carga.

### 7.5.4 Resetar Energia

O Clear Energy pode redefinir o rendimento histórico do inversor

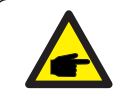

Essas duas funções são aplicáveis somente pela equipe de manutenção; a operação incorreta impedirá que o inversor funcione corretamente.

### 7.5.5 Redefinir palavra-passe

Essa função é usada para definir a nova palavra-passe para o menu "Advanced info. " e "Advanced information" (consulte a Figura 7.20).

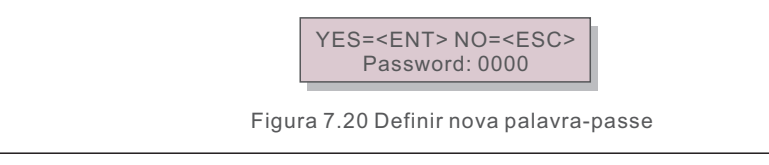

Digite a palavra-passe correta antes de definir a nova palavra-passe. Pressione a tecla DOWN para mover o cursor, pressione a tecla UP para revisar o valor. Pressione a tecla ENTER para executar a configuração.

Pressione a tecla ESC para voltar ao menu anterior.

#### 7.5.6 Controle de energia

A potência ativa e reativa pode ser definida por meio do botão de configuração de potência. Há 5 itens nesse submenu:

Definir potência de saída;
 Definir potência reativa;
 Out\_P com restauro;
 Rea P com restauro;
 Selecione P F Curve;

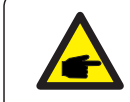

Essa função é aplicável somente pela equipe de manutenção; a operação incorreta impedirá que o inversor atinja a potência máxima.

### 7.5.7 Calibrar energia

A manutenção ou substituição pode apagar ou causar um valor diferente de energia total. O uso dessa função pode permitir que o usuário revise o valor da energia total para o mesmo valor anterior. Se o site de monitoramento for usado, os dados serão sincronizados com essa configuração automaticamente.

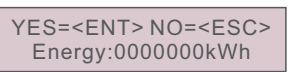

Figura 7.21 Calibrar energia

Pressione a tecla DOWN para mover o cursor, pressione a tecla UP para revisar o valor. Pressione a tecla ENTER para executar a configuração. Pressione a tecla ESC para voltar ao menu anterior.

### 7.5.8 Configurações especiais

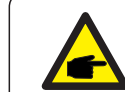

Essa função é aplicável somente pela equipe de manutenção; a operação incorreta impedirá que o inversor atinja a potência máxima.

## 7.5.9 Configurações do modo STD

Há 5 configurações em STD. Configurações do modo.

- 1. Modo de funcionamento; 2. Limite da taxa de potência;
- 3. Configurar redução de frequência;4. Configurar 10mins OV-G-V;
- 5. Configurações iniciais

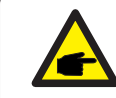

Essa função é aplicável somente pela equipe de manutenção; a operação incorreta impedirá que o inversor atinja a potência máxima.

### 7.5.9.1 Ativar configurações da interface lógica

Ao selecionar o padrão G98 ou G99 para usar a função de interface lógica, siga as seguintes configurações para ativar o DRM. A configuração padrão do DRM é "OFF"; se o DRM for definido como "ON", mas a interface lógica não estiver conectada ao interruptor ou o interruptor estiver aberto, a HMI do inversor exibirá "Limit by DRM" e a potência de saída do inversor será limitada a zero.

1. Selecione Initial Settings

2. Selecione DRM e defina-o como "ON"

#### 7.5.10 Restaurar configurações

O submenu de configuração inicial apresenta 5 itens.

A configuração de restauração pode definir todos os itens da configuração especial 7.5.8 como padrão. A tela é exibida da seguinte maneira:

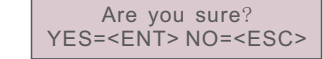

Figura 7.22 Restaurar configurações

Pressione a tecla Enter para salvar a configuração depois de desligar a rede. Pressione a tecla ESC para voltar ao menu anterior.

#### 7.5.11 Atualização da HMI

Essa função é usada para atualizar o programa do LCD.

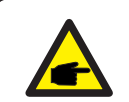

Essa função é aplicável somente pela equipe de manutenção; a operação incorreta impedirá que o inversor atinja a potência máxima.

### 7.5.12 Conjunto EPM interno

#### ΝΟΤΑ

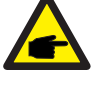

Esta seção inclui duas funções relacionadas ao medidor inteligente. Consulte a seção 5.3.6 para ver os diagramas de conexão detalhados. **Função 1: Função de gerenciamento de energia de exportação interna.** Os inversores podem trabalhar com um medidor inteligente para limitar dinamicamente a potência de exportação do sistema. A injeção zero pode ser alcançada. O medidor inteligente pode ser instalado no lado da rede OU no lado da carga. **Função 2: Função de monitoramento de consumo 24 horas.** 

Somente aplicável se o sistema de monitoramento Solis for usado. Os inversores podem trabalhar com um medidor inteligente para monitorar os dados

de consumo de carga durante todo o dia e os dados serão exibidos no sistema de monitoramento Solis. O medidor inteligente só pode ser instalado no lado da rede.

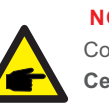

#### ΝΟΤΑ

Consulte as instruções abaixo para diferentes cenários de usuário.

Cenário 1. Somente a Função 1 é necessária

Etapa 1: consulte a Seção 5.3.6 para conectar o medidor inteligente no lado da rede ou no lado da carga.

Etapa 2: Selecione a Seção 7.5.12.1 Mode Select como Opção 2 (Medidor na carga) ou Opção 3 (Medidor na rede) de acordo.

Etapa 3: Configure a Seção 7.5.12.2 para definir a potência de refluxo permitida. Etapa 4: Configure a Seção 7.5.12.3 para ativar a função à prova de falhas (se necessário).

Etapa 5: Configure a Seção 7.5.12.4 para modificar o modo de funcionamento (se necessário).

#### Cenário 2. As funções 1 e 2 são necessárias.

Uso de um medidor inteligente:

Etapa 1: Consulte a Seção 5.3.6 para conectar o medidor inteligente no lado da rede. Etapa 2: Selecione a seção 7.5.12.1 Mode Select como Opção 3 (Meter in Grid).

Etapa 3: Selecione a seção 7.5.3 24H Switch como "Enable" (Ativar).

Etapa 4: Configure a Seção 7.5.12.2 para definir a potência de refluxo permitida.

Etapa 5: Configure a Seção 7.5.12.3 para ativar a função à prova de falhas (se necessário).

Etapa 6: Configure o sistema de monitoramento Solis (consulte o manual do dispositivo de monitoramento).

Se o cliente não quiser ativar a função de controle de energia de exportação, altere a "potência de refluxo" para a potência máxima de saída do inversor na Etapa 4 OU simplesmente selecione o modo como "monitor de consumo" na Etapa 2 e pule a Etapa 4-5.

Selecione EPM Settings (Configurações do EPM) no Main Menu (Menu principal) para acessar as seguintes opções:

1. Seleção de modo 2. Alimentação de refluxo

3. Segurança contra falhas ON/OFF 4. Modo de funcionamento do refluxo

#### 7.5.12.1 Seleção de modo

Há quatro configurações nesse menu, conforme abaixo:

1. OFF 2. Medidor em carga 3. Medidor em rede 4. Monitor de consumo

OFF: As funções estão desativadas

**Medidor em carga:** o medidor inteligente Solis está conectado no circuito de ramificação da carga. **Medidor em rede:** O medidor inteligente Solis está conectado no ponto de conexão da rede (a potência de refluxo é padrão como 0W).

Monitor de consumo: O medidor inteligente Solis está conectado no ponto de conexão da rede (a configuração de potência de refluxo não é aplicável).

### 7.5.12.2 Energia de refluxo

A configuração é usada para definir a exportação de energia permitida para a rede. A faixa de configuração está entre 00000W e 29900W.

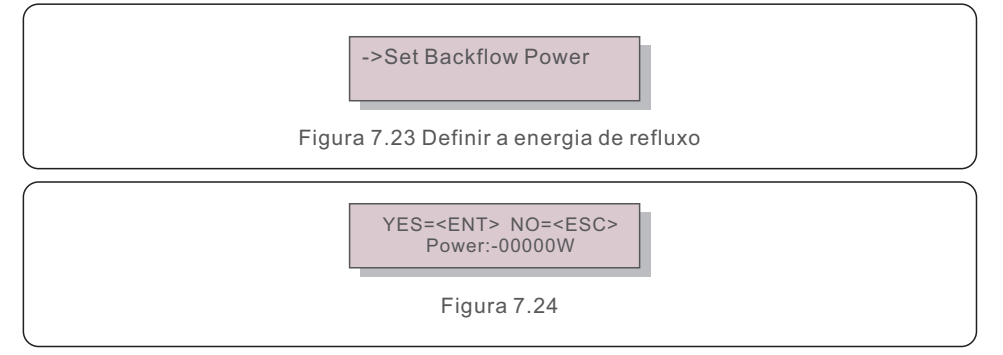

Pressione as teclas UP/DOWN para definir os dados. Pressione a tecla ENTER para definir a energia de refluxo. Em seguida, pressione as teclas DOWN para mover o cursor e UP para alterar o número. Pressione a tecla ESC para salvar as configurações e voltar ao menu anterior.

## 7.5.12.3 Ativação/desativação de segurança

Essa configuração é usada para emitir um alarme (parar a geração do inversor também) quando a conexão do medidor é perdida durante a operação.

Ele pode evitar o possível refluxo de energia para a rede quando o sistema perde o controle.

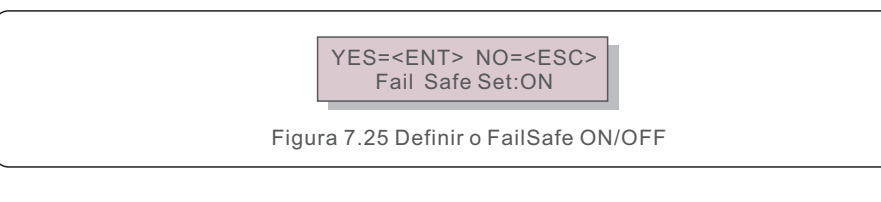

A ativação dessa função só é obrigatória quando o inversor é instalado no Reino Unido devido à regulamentação G100. Em outras regiões, os clientes podem ativar ou desativar a função conforme desejarem.

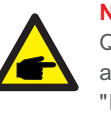

NOTA:

Quando a função FailSafe estiver ON e o TC/Medidor for desconectado de alguma forma, o inversor interromperá a geração e emitirá o alarme "Failsafe" no LCD. Quando a função FailSafe estiver OFF e o TC/Medidor for desconectado de alguma forma, o inversor manterá a potência de saída como no último momento em que o TC/Medidor ainda estiver conectado. Após a reinicialização, o inversor emitirá a potência máxima sem limite.

### 7.5.12.4 Modo de funcionamento de refluxo

Esse submenu é usado para definir o modo de funcionamento do refluxo: 01, 02. "01" é o modo padrão.

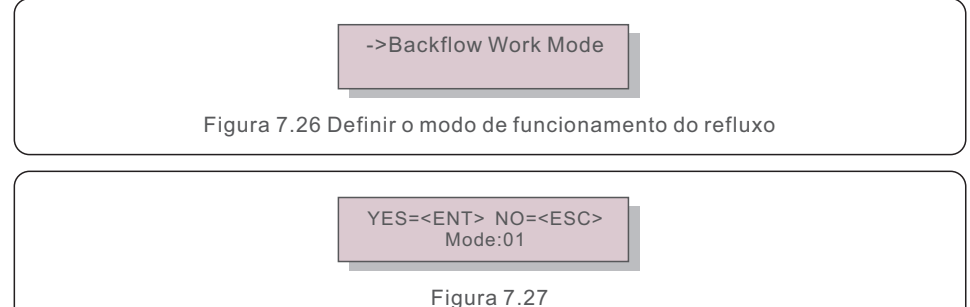

Modo "01". Conforme mostrado na Figura 7.28, no modo de limitação média, a potência de saída de cada fase é a média da potência de carga trifásica e é maior do que a fase de menor potência em três fases.

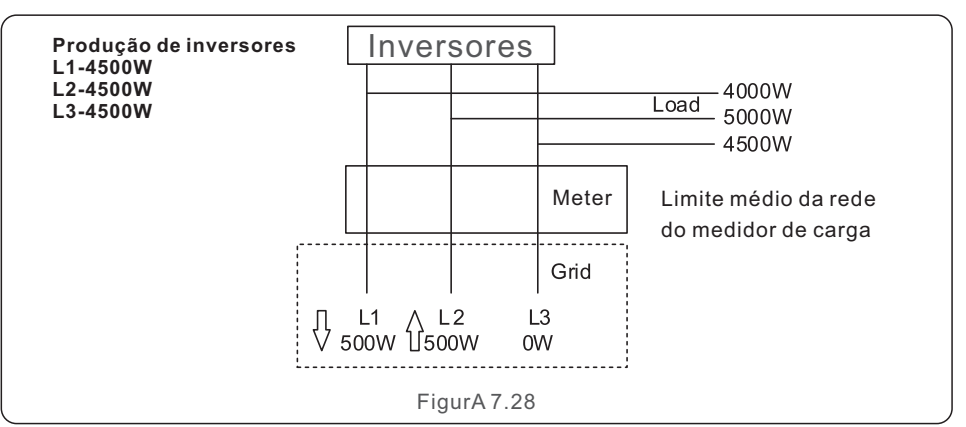

Modo "02", conforme mostrado na Figura 7.29, o modo de limitação por fase, o inversor gera somente a potência igual a uma das potências de carga trifásica que é a potência de carga mais baixa de uma determinada fase.

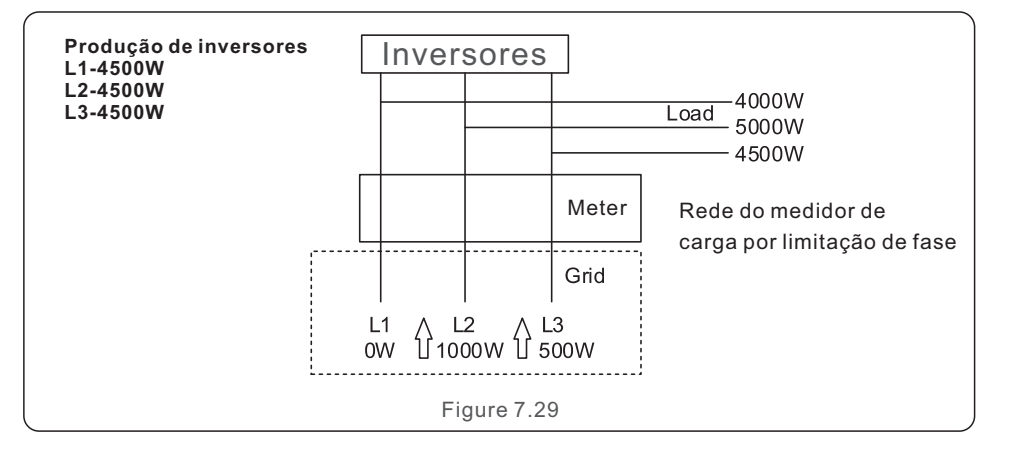

#### 7.5.13 Conjunto de EPM externo

Essa configuração só deve ser ativada quando o dispositivo EPM externo Solis for usado. Há duas opções disponíveis: 5G-EPM e Outros-EPM.

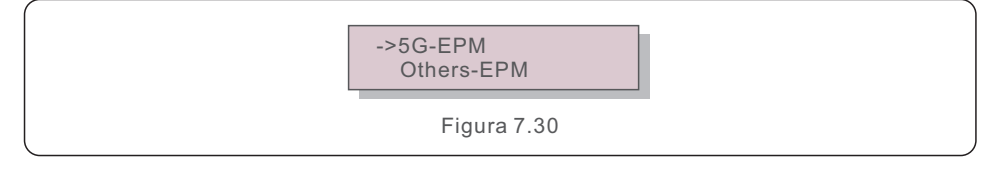

A opção 5G-EPM Failsafe deve ser ativada quando o dispositivo EPM da série 5G for usado. Outros - A opção Failsafe do EPM deve ser ativada quando o dispositivo EPM da série 2G for usado. Somente uma opção pode ser ativada de cada vez.

#### 7.5.14 Reiniciar a HMI

A função é usada para reiniciar a HMI.

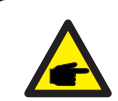

Essa função é aplicável somente pela equipe de manutenção; a operação incorreta impedirá que o inversor atinja a potência máxima.

### 7.5.15 Parâmetro de depuração

Essa função é usada somente pela equipe de manutenção do fabricante.

### 7.5.16 Atualização do DSP

A função é usada para atualizar o DSP.

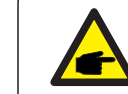

Essa função é aplicável somente pela equipe de manutenção; a operação incorreta impedirá que o inversor atinja a potência máxima.

#### 7.5.17 Conjunto de compensação

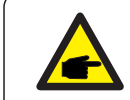

Essa função é aplicável somente pela equipe de manutenção; a operação incorreta impedirá que o inversor atinja a potência máxima.

## 7.6 Função AFCI

O inversor possui uma função de desligamento por falha de arco. Os inversores Solis possuem a função AFCI integrada que pode detectar a falha de arco no circuito CC e desligar o inversor para evitar um desastre de incêndio.

## 7.6.1 Habilitar a função AFCI

A função AFCI pode ser ativada da seguinte forma.

Caminho: Advanced Setting -> Password: 0010 -> Special Settings -> AFCI Set

-> AFCI ON/OFF -> ON

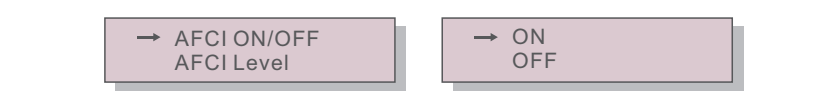

Figura 7.31 Configurar AFCI

#### Advertência:

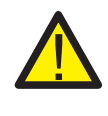

O "Nível AFCI" é reservado SOMENTE para os técnicos da Solis. Não altere a sensibilidade, caso contrário, isso resultará em alarmes falsos frequentes ou mau funcionamento. A Solis não se responsabiliza por quaisquer danos adicionais causados por modificações não autorizadas.

## NOTA:

A configuração corresponde também ao estado atual, que pode ser usado para inspecionar o estado ON/OFF da função AFCI.

## 7.6.2 Falha de arco

Dentro de 24 horas, se ocorrer um alarme de falha de arco pela 1ª a 4ª vez, o inversor vai parar de operar e se reconectar automaticamente à rede após um atraso de 5 minutos. Na 5ª ocorrência de um alarme de falha de arco, o inversor vai parar de operar e só se reconectará à rede automaticamente após o alarme de falha de arco ser eliminado manualmente.

Após a 5ª ocorrência de um alarme de falha de arco, o inversor emitirá o seguinte alarme:

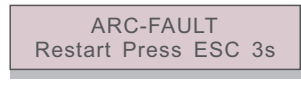

Figura 7.32 Falha de Arco

O instalador precisa inspecionar minuciosamente o circuito CC para garantir que todos os cabos estejam corretamente fixados. Assim que o problema do circuito CC for corrigido ou a conformidade for estabelecida, pressione "ESC" por 3s e espere o inversor reiniciar

O inversor trifásico Solis não requer nenhuma manutenção regular. No entanto, a limpeza da poeira no dissipador de calor ajudará o inversor a dissipar o calor e aumentará sua vida útil. A poeira pode ser removida com uma escova macia.

#### **CUIDADO:**

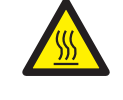

Não toque na superfície do inversor quando ele estiver funcionando. Algumas partes do inversor podem estar quentes e causar queimaduras. Desligue o inversor (consulte a Seção 6.2) e aguarde um período de resfriamento antes de qualquer operação de manutenção ou limpeza.

O LCD e os LED indicadores de estado podem ser limpos com um pano úmido se estiverem muito sujos para serem lidos.

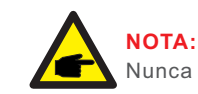

Nunca use solventes, abrasivos ou materiais corrosivos para limpar o inversor.

## 8.1 Manutenção do ventilador

Se o ventilador não funcionar corretamente, o inversor não será esfriado de forma eficaz e isso poderá afetar a operação efetiva do inversor.

Portanto, é necessário limpar ou substituir um ventilador avariado da seguinte forma:

- 1. Desconecte a alimentação AC.
- 2. Gire o interruptor DC para a posição "OFF".
- 3. Aguarde pelo menos 10 minutos.
- 4. Desconecte todas as conexões elétricas.
- 5. Cologue o inversor na plataforma.

6. Remova os 4 parafusos da placa do ventilador e puxe o conjunto do ventilador lentamente.

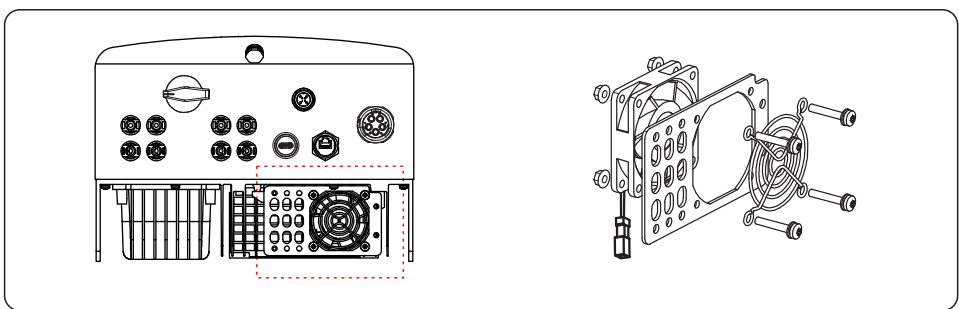

7. Desconecte o conector do ventilador com cuidado e retire o ventilador.

8. Limpe ou substitua o ventilador. Monte o ventilador no rack.

9. Conecte o fio elétrico e reinstale o conjunto do ventilador. Reinicie o inversor.

O inversor foi projetado de acordo com os mais importantes padrões internacionais ligados à rede e com os requisitos de segurança e compatibilidade eletromagnética. Antes de ser entregue ao cliente, o inversor foi submetido a vários testes para garantir sua operação e confiabilidade ideais.

Em caso de falha, a tela LCD exibirá uma mensagem de alarme. Nesse caso, o inversor pode parar de alimentar a rede. As descrições das falhas e suas mensagens de alarme correspondentes estão listadas na Tabela 9.1:

| Mensagem de alarme                              | Descrição da falha                                        | Solução                                                                                                    |  |
|-------------------------------------------------|-----------------------------------------------------------|----------------------------------------------------------------------------------------------------|--|
| No power                                        | Inversor sem energia<br>no LCD                            | <ol> <li>Verifique as conexões de entrada PV</li> <li>Verifique a tensão de entrada DC<br/>(monofásico &gt;120V, trifásico &gt;350V)</li> <li>Verifique se o V+/- está invertido)</li> </ol>                    |  |
| LCD show initializing all the time              | Não é possível iniciar                                    | <ol> <li>Verifique se o conector da placa principal<br/>ou da placa de alimentação está fixo.</li> <li>Verifique se o conector DSP da placa de<br/>alimentação está fixo.</li> </ol>                            |  |
| OV-G-V01/02/03/04 Sobretensão da rede           |                                                           | <ol> <li>1.A resistência do cabo AC é muito alta.<br/>Troque o cabo de rede de por um de<br/>tamanho maior</li> <li>2.Ajuste o limite de proteção se isso for<br/>permitido pela companhia elétrica.</li> </ol> |  |
| UN-G-V01/02                                     | Subtensão da rede                                         |                                                                                                    |  |
| OV-G-F01/02                                     | Sobrefrequência da rede                                   | 1.Use a função de definição do usuário                                                                                                    |  |
| UN-G-F01/02                                     | Subfrequência da rede                                     | para ajustar o limite de proteção, se for<br>permitido pela empresa de eletricidade.                                                                                                    |  |
| G-IMP Alta impedância da grade                  |                                                           |                                                                                                    |  |
| NO-GRID Sem tensão de rede                      |                                                           | <ol> <li>Verifique as conexões e o interruptor de rede.</li> <li>Verifique a tensão da rede dentro do terminal<br/>do inversor.</li> </ol>                                                                      |  |
| OV-DC01/02/03/04 Sobretensão DC                 |                                                           | 1.Reduzir o número de módulos em série                                                                                                    |  |
| OV-BUS Sobretensão do barramento DC             |                                                           | 1 Verificar a conexão do indutor do inversor                                                                                                    |  |
| UN-BUS01/02                                     | Tensão do barramento de<br>corrente contínua              | 2. Verificar a conexão do condutor                                                                                                    |  |
| GRID-INTF01/02                                  | Interferência da rede                                     |                                                                                                    |  |
| OV-G-I                                          | Sobrecorrente da rede                                     | 1. Reiniciar o inversor<br>2. Trocar a placa de energia                                                                                                    |  |
| IGBT-OV-I                                       | Sobrecorrente IGBT                                        |                                                                                                    |  |
| DC-INTF Sobrecorrente de<br>OV-DCA-I entrada DC |                                                           | 1.Reiniciar o inversor<br>2.Identificar e remover o fio do MPPT com defeito.<br>2.Trocar a placa de energia                                                                                                    |  |
| IGFOL-F Falha no rastreamento da                |                                                           | 1. Reinicie o inversor ou entre em contato                                                                                                    |  |
| IG-AD Falha na amostragem da corrente da rede   |                                                           | com o instalador.                                                                                                    |  |
| INI-FAULT                                       | Falha no sistema de inicialização                         |                                                                                                    |  |
| DSP-B-FAULT                                     | Falha na comunicação entre<br>o principal e o escravo DSP | 1.Reinicie o inversor ou entre em contato com o instalador.                                                                                                    |  |
| 12Power-FAULT                                   | Falha na fonte de alimentação de 12V                      |                                                                                                    |  |

| Mensagem de alarme                                                                         | Descrição da falha                     | Solução                                                                                                    |  |
|--------------------------------------------------------------------------------------------|----------------------------------------|----------------------------------------------------------------------------------------------------|--|
| OV-TEM                                                                                     | Temperatura excessiva                  | <ol> <li>Verifique a ventilação ao redor do inversor.</li> <li>Verifique se há luz solar direta sobre o<br/>inversor em tempo quente.</li> </ol>                                                                                                    |  |
| PV ISO-PRO<br>01/02                                                                        | Proteção de isolamento<br>fotovoltaico | <ol> <li>Remova todas as entradas DC, reconecte-as<br/>e reinicie o inversor um por um.</li> <li>Identifique que cadeia de células causou a falha<br/>e verifique o isolamento da cadeia de células.</li> </ol>                                                                                                    |  |
| ILeak-PRO<br>01/02/03/04                                                                   | Proteção contra corrente<br>de fuga    | <ol> <li>Verifique a conexão de AC e DC</li> <li>Verifique a conexão do cabo interno do inversor.</li> </ol>                                                                                                    |  |
| RelayChk-FAIL                                                                              | Falha na verificação do relé           | 1.Reinicie o inversor ou entre em contato                                                                                                    |  |
| DCinj-FAULT                                                                                | Alta corrente de injeção DC            | com o instalador.                                                                                                    |  |
| AFCI self-detection<br>(model with AFCI<br>module) Falha na autodetecção do<br>módulo AFCI |                                        | 1.Reinicie o inversor ou contate o técnico.                                                                                                    |  |
| Arcing protection<br>(model with AFCI Detectar arco no circuito DC<br>module)              |                                        | <ol> <li>Verifique se existe arco na conexão do<br/>inversor e reinicie o inversor.</li> </ol>                                                                                                    |  |
| Screen OFF<br>with DC applied                                                              | Inversor danificado<br>internamente    | <ol> <li>Não desligue os interruptores DC, pois isso<br/>danificará o inversor.</li> <li>Aguarde a redução da irradiância solar e<br/>confirme se a corrente da cadeia de células<br/>é menor que 0,5 A com um amperimetro de<br/>clipe e, em seguida, desligue os<br/>interruptores DC.</li> <li>Note que quaisquer danos causados por<br/>operações incorretas não são cobertos<br/>pela garantia do dispositivo.</li> </ol> |  |

Tabela 9.1 Mensagem de falha e descrição

#### NOTA:

Se o inversor exibir qualquer mensagem de alarme conforme listado na Tabela 9.1, desligue o inversor (consulte a Seção 6.2 para parar o inversor) e aguarde 5 minutos antes de reiniciá-lo (consulte a Seção 6.1 para iniciar o inversor). Se a falha persistir, entre em contato com o distribuidor local ou com o centro de serviços. Tenha consigo as seguintes informações antes de entrar em contato conosco.

1. Número de série do inversor trifásico Solis;

2. O distribuidor/negociante do inversor trifásico Solis (se disponível);

3. Data de instalação;

- 4. A descrição do problema (ou seja, a mensagem de alarme exibida no LCD e o estado das luzes indicadoras de estado do LED. Outras leituras obtidas no submenu Informações (consulte a Seção 6.2) também serão úteis);
- 5. A configuração do gerador fotovoltaico (por exemplo, número de painéis, capacidade dos painéis, número de cadeias de células, etc.);
- 6. Os seus dados de contato.

## 10. Especificações

| Modelo                                                    | S5-GR3P15K                                           |
|-----------------------------------------------------------|------------------------------------------------------|
| Máx. Tensão de entrada DC (Volts)                         | 1100                                                 |
| Tensão DC nominal (Volts)                                 | 600                                                  |
| Tensão de partida (Volts)                                 | 180                                                  |
| Faixa de tensão MPPT (Volts)                              | 1601000                                              |
| Corrente máxima de entrada (Ampères)                      | 32+32                                                |
| Corrente máxima de entrada de curto-circuito (Ampères)    | 40+40                                                |
| Número MPPT/número máximo de cadeia de células de entrada | 2/4                                                  |
| Classificação                                             | AFCI Type: F-I-AFPE-1-4-1                            |
| Nº de strings monitoradas por porta de entrada            | 1                                                    |
| Nº de portas de entrada por canal                         | 4                                                    |
| Nº de canais monitorados                                  | 1                                                    |
| Corrente nominal do canal (Amps)                          | 64                                                   |
| Corrente máxima por porta de entrada (Amps)               | 16                                                   |
| Corrente nominal de interrupção (Amps)                    | 16                                                   |
| Potência nominal de saída (Watts)                         | 15000                                                |
| Potência máxima de saída (Watts)                          | 16500                                                |
| Potência de saída aparente máxima (VA)                    | 16500                                                |
| Tensão nominal da rede (Volts)                            | 3/N/PE, 220/380, 230/400                             |
| Corrente nominal de saída (Ampères)                       | 22.8/21.7                                            |
| Corrente máxima de saída (Ampères)                        | 23.8                                                 |
| Fator de potência (na potência nominal de saída)          | >0,99 (0,8 em avanço - 0,8 em atraso)                |
| THDi (na potência de saída nominal)                       | <2%                                                  |
| Frequência nominal da rede (Hertz)                        | 50/60                                                |
| Faixa de frequência operacional (Hertz)                   | 4555 ou 5565                                         |
| Eficiência máxima                                         | 98.6%                                                |
| Eficiência da UE                                          | 98.0%                                                |
| Dimensões                                                 | 310W*563H*219D (mm)                                  |
| Peso                                                      | 18.8kg                                               |
| Topologia                                                 | Sem transformador                                    |
| Consumo próprio (noite)                                   | < 1 W                                                |
| Faixa de temperatura ambiente operacional                 | -25℃+60℃                                             |
| Umidade relativa                                          | 0~100%                                               |
| Proteção contra ingresso                                  | IP66                                                 |
| Emissão de ruído (típica)                                 | <60 dBA                                              |
| Conceito de resfriamento                                  | Resfriamento inteligente e redundante por ventilador |
| Altitude máxima de operação                               | 4000m                                                |

| Modelo                   | S5-GR3P15K                                                                                                    |
|--------------------------|----------------------------------------------------------------------------------------------------|
| Padrão de conexão à rede | G98 ou G99, VDE-AR-N 4105 / VDE V 0124,<br>EN 50549-1, VDE 0126 / UTE C 15 / VFR:2019,<br>RD 1699 / RD 244 / UNE 206006 / UNE 206007-1,<br>CEI 0-21, C10/11, NRS 097-2-1, TOR,<br>EIFS 2018.2, IEC 62116, IEC 61727, IEC 60068,<br>IEC 61683, EN 50530 |
| Padrão de segurança/EMC  | IEC 62109-1/-2, EN 61000-6-1/-2/-3/-4                                                                                                    |
| Conexão DC               | Conector Mc4                                                                                                    |
| Conexão AC               | Plugue de conexão rápida                                                                                                    |
| Tela                     | LCD, 2×20 Z.                                                                                                    |
| Conexões de comunicação  | RS485, DO, DI, opcional: Wi-Fi, GPRS, USB*                                                                                                    |
| Termos de garantia       | 5 anos (prorrogável até 20 anos)                                                                                                    |

USB opcional\*: somente para o mercado brasileiro

## 10. Especificações

| Modelo                                                    | S5-GR3P17K                                           |
|-----------------------------------------------------------|------------------------------------------------------|
| Máx. Tensão de entrada DC (Volts)                         | 1100                                                 |
| Tensão DC nominal (Volts)                                 | 600                                                  |
| Tensão de partida (Volts)                                 | 180                                                  |
| Faixa de tensão MPPT (Volts)                              | 1601000                                              |
| Corrente máxima de entrada (Ampères)                      | 32+32                                                |
| Corrente máxima de entrada de curto-circuito (Ampères)    | 40+40                                                |
| Número MPPT/número máximo de cadeia de células de entrada | 2/4                                                  |
| Classificação                                             | AFCI Type: F-I-AFPE-1-4-1                            |
| Nº de strings monitoradas por porta de entrada            | 1                                                    |
| Nº de portas de entrada por canal                         | 4                                                    |
| Nº de canais monitorados                                  | 1                                                    |
| Corrente nominal do canal (Amps)                          | 64                                                   |
| Corrente máxima por porta de entrada (Amps)               | 16                                                   |
| Corrente nominal de interrupção (Amps)                    | 16                                                   |
| Potência nominal de saída (Watts)                         | 17000                                                |
| Potência máxima de saída (Watts)                          | 18700                                                |
| Potência de saída aparente máxima (VA)                    | 18700                                                |
| Tensão nominal da rede (Volts)                            | 3/N/PE, 220/380, 230/400                             |
| Corrente nominal de saída (Ampères)                       | 25.8/24.6                                            |
| Corrente máxima de saída (Ampères)                        | 27.0                                                 |
| Fator de potência (na potência nominal de saída)          | >0,99 (0,8 em avanço - 0,8 em atraso)                |
| THDi (na potência de saída nominal)                       | <2%                                                  |
| Frequência nominal da rede (Hertz)                        | 50/60                                                |
| Faixa de frequência operacional (Hertz)                   | 4555 ou 5565                                         |
| Eficiência máxima                                         | 98.7%                                                |
| Eficiência da UE                                          | 98.1%                                                |
| Dimensões                                                 | 310W*563H*219D (mm)                                  |
| Peso                                                      | 20.0kg                                               |
| Topologia                                                 | Sem transformador                                    |
| Consumo próprio (noite)                                   | < 1 W                                                |
| Faixa de temperatura ambiente operacional                 | -25℃+60℃                                             |
| Umidade relativa                                          | 0~100%                                               |
| Proteção contra ingresso                                  | IP66                                                 |
| Emissão de ruído (típica)                                 | <60 dBA                                              |
| Conceito de resfriamento                                  | Resfriamento inteligente e redundante por ventilador |
| Altitude máxima de operação                               | 4000m                                                |

| Modelo                   | S5-GR3P17K                                                                                                    |
|--------------------------|----------------------------------------------------------------------------------------------------|
| Padrão de conexão à rede | G98 ou G99, VDE-AR-N 4105 / VDE V 0124,<br>EN 50549-1, VDE 0126 / UTE C 15 / VFR:2019,<br>RD 1699 / RD 244 / UNE 206006 / UNE 206007-1,<br>CEI 0-21, C10/11, NRS 097-2-1, TOR,<br>EIFS 2018.2, IEC 62116, IEC 61727, IEC 60068,<br>IEC 61683, EN 50530 |
| Padrão de segurança/EMC  | IEC 62109-1/-2, EN 61000-6-1/-2/-3/-4                                                                                                    |
| Conexão DC               | Conector Mc4                                                                                                    |
| Conexão AC               | Plugue de conexão rápida                                                                                                    |
| Tela                     | LCD, 2×20 Z.                                                                                                    |
| Conexões de comunicação  | RS485, DO, DI, opcional: Wi-Fi, GPRS, USB*                                                                                                    |
| Termos de garantia       | 5 anos (prorrogável até 20 anos)                                                                                                    |

USB opcional\*: somente para o mercado brasileiro

## 10. Especificações

| Modelo                                                    | S5-GR3P20K                                           |
|-----------------------------------------------------------|------------------------------------------------------|
| Máx. Tensão de entrada DC (Volts)                         | 1100                                                 |
| Tensão DC nominal (Volts)                                 | 600                                                  |
| Tensão de partida (Volts)                                 | 180                                                  |
| Faixa de tensão MPPT (Volts)                              | 1601000                                              |
| Corrente máxima de entrada (Ampères)                      | 32+32                                                |
| Corrente máxima de entrada de curto-circuito (Ampères)    | 40+40                                                |
| Número MPPT/número máximo de cadeia de células de entrada | 2/4                                                  |
| Classificação                                             | AFCI Type: F-I-AFPE-1-4-1                            |
| Nº de strings monitoradas por porta de entrada            | 1                                                    |
| Nº de portas de entrada por canal                         | 4                                                    |
| Nº de canais monitorados                                  | 1                                                    |
| Corrente nominal do canal (Amps)                          | 64                                                   |
| Corrente máxima por porta de entrada (Amps)               | 16                                                   |
| Corrente nominal de interrupção (Amps)                    | 16                                                   |
| Potência nominal de saída (Watts)                         | 20000                                                |
| Potência máxima de saída (Watts)                          | 22000                                                |
| Potência de saída aparente máxima (VA)                    | 22000                                                |
| Tensão nominal da rede (Volts)                            | 3/N/PE, 220/380, 230/400                             |
| Corrente nominal de saída (Ampères)                       | 30.4/28.9                                            |
| Corrente máxima de saída (Ampères)                        | 31.8                                                 |
| Fator de potência (na potência nominal de saída)          | >0,99 (0,8 em avanço - 0,8 em atraso)                |
| THDi (na potência de saída nominal)                       | <2%                                                  |
| Frequência nominal da rede (Hertz)                        | 50/60                                                |
| Faixa de frequência operacional (Hertz)                   | 4555 ou 5565                                         |
| Eficiência máxima                                         | 98.7%                                                |
| Eficiência da UE                                          | 98.1%                                                |
| Dimensões                                                 | 310W*563H*219D (mm)                                  |
| Peso                                                      | 20.0kg                                               |
| Topologia                                                 | Sem transformador                                    |
| Consumo próprio (noite)                                   | < 1 W                                                |
| Faixa de temperatura ambiente operacional                 | -25℃+60℃                                             |
| Umidade relativa                                          | 0~100%                                               |
| Proteção contra ingresso                                  | IP66                                                 |
| Emissão de ruído (típica)                                 | <60 dBA                                              |
| Conceito de resfriamento                                  | Resfriamento inteligente e redundante por ventilador |
| Altitude máxima de operação                               | 4000m                                                |

| Modelo                   | S5-GR3P20K                                                                                                    |
|--------------------------|----------------------------------------------------------------------------------------------------|
| Padrão de conexão à rede | G98 ou G99, VDE-AR-N 4105 / VDE V 0124,<br>EN 50549-1, VDE 0126 / UTE C 15 / VFR:2019,<br>RD 1699 / RD 244 / UNE 206006 / UNE 206007-1,<br>CEI 0-21, C10/11, NRS 097-2-1, TOR,<br>EIFS 2018.2, IEC 62116, IEC 61727, IEC 60068,<br>IEC 61683, EN 50530 |
| Padrão de segurança/EMC  | IEC 62109-1/-2, EN 61000-6-1/-2/-3/-4                                                                                                    |
| Conexão DC               | Conector Mc4                                                                                                    |
| Conexão AC               | Plugue de conexão rápida                                                                                                    |
| Tela                     | LCD, 2×20 Z.                                                                                                    |
| Conexões de comunicação  | RS485, DO, DI, opcional: Wi-Fi, GPRS, USB*                                                                                                    |
| Termos de garantia       | 5 anos (prorrogável até 20 anos)                                                                                                    |

USB opcional\*: somente para o mercado brasileiro